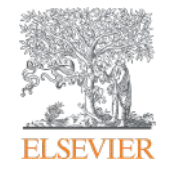

Elsevier Research Intelligence

# SciVal User Manual: 연구성과 분석 솔루션

2016년 Elsevier Korea Research Management

Empowering Knowledge

## Agenda

#### **Source Database**

Scopus

#### SciVal 활용

- 계정 생성
- Overview
- Benchmark
- Collaboration
- Trends
- My SciVal

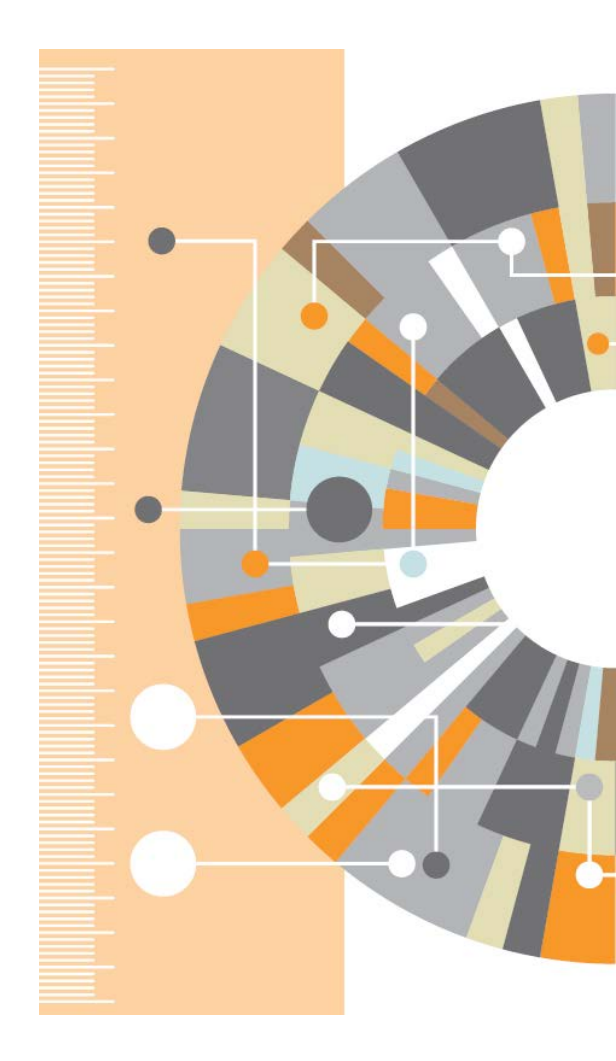

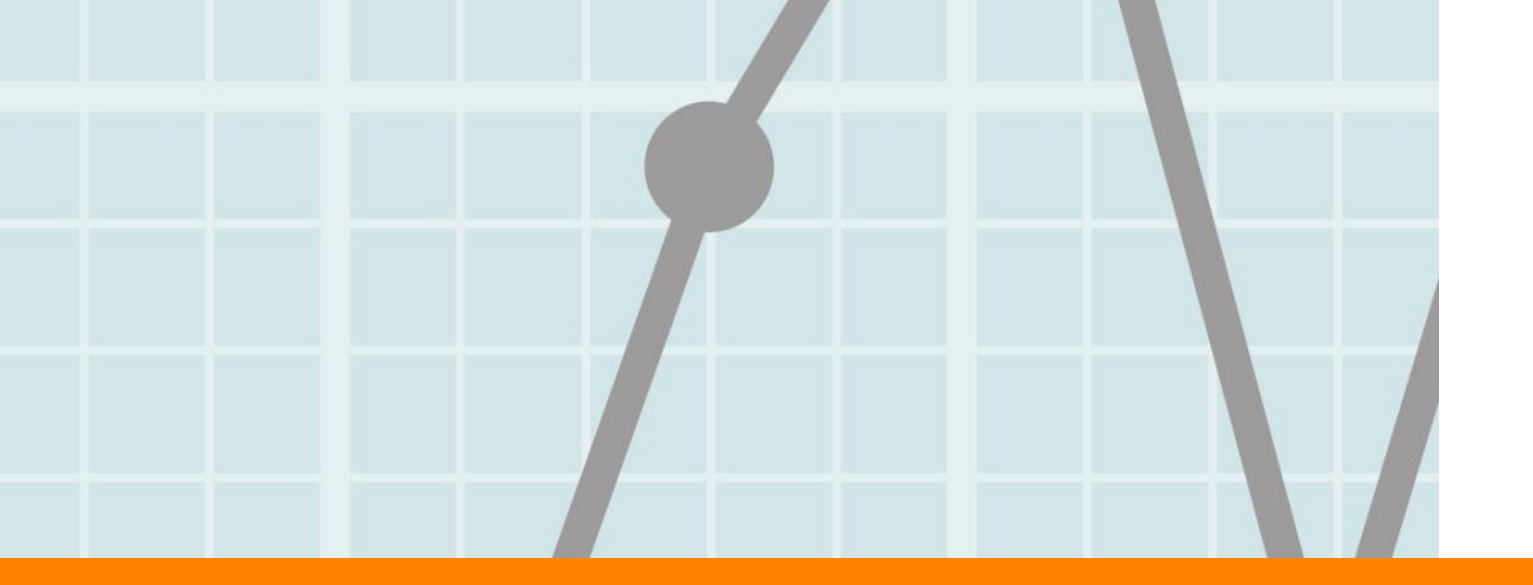

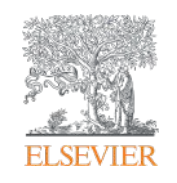

# Scopus

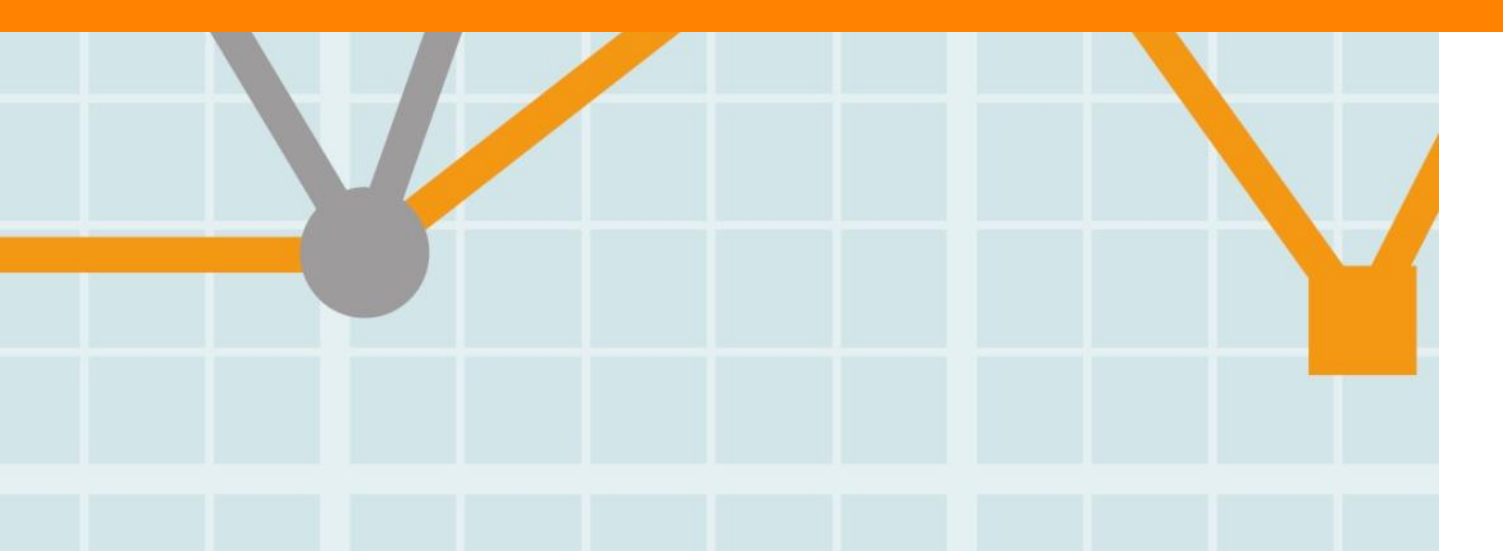

Empowering Knowledge

〈Scopus에 등재된 저널의 국가별 현황〉

### **Scopus Content**

- 초록 및 인용 데이터베이스
- 전세계 학술문헌 정보를 가장 광범위하게
   포함 및 색인하고 있으며, 연구를 스마트하게
   추적, 분석 및 시각화 하는 툴
- 5,000여 이상의 출판사에서 제공되는
   22,460타이틀(234종의 한국 저널)
- 106,387권의 도서
- 105개 국가의 저널 등재(40개 언어)

|                                   |                                                                                        | 20                                                      | 👔 Date                                | : November, 201                |
|-----------------------------------|----------------------------------------------------------------------------------------|---------------------------------------------------------|---------------------------------------|--------------------------------|
| Physical<br>Sciences              | JOURNALS                                                                               | CONFERENCES                                             | BOOKS                                 | PATENTS                        |
| 7,498                             | 21,568peer-reviewed                                                                    | 86k events                                              | <b>531</b> book series                | 24M patents                    |
| Health<br>Sciences                | journals<br><b>361</b> trade journals                                                  | 7.1M records                                            | 160,387 books                         | from 5 major<br>patent offices |
| 6,843                             | -Full metadata abstracts                                                               | Conf. expansion:                                        | Books expansion:                      |                                |
| Social<br>Sciences<br>8,193       | and cited references (pre-<br>1996)<br>-2,800 fully Open Access<br>titles              | 6,022 conf. events<br>410k conf. papers<br>5M citations | - Focus on Social<br>Sciences and A&H |                                |
| <b>Life<br/>Sciences</b><br>4.522 | <ul> <li>Going back to 1823</li> <li>Funding data from<br/>acknowledgements</li> </ul> | Mainly<br>Engineering and<br>Physical Sciences          |                                       |                                |

### **Scopus Contents Expansion Project**

#### •3가지 컨텐츠 확장 프로그램

-컨퍼런스: Conference Expansion, started 2011 (2014년 1,000 타이틀 목표)

-도서: Book Enhancement, started June 2013 (2015년 75,000권 등재 목표)

-참고문헌: Cited References Expansion (back file), started March 2014

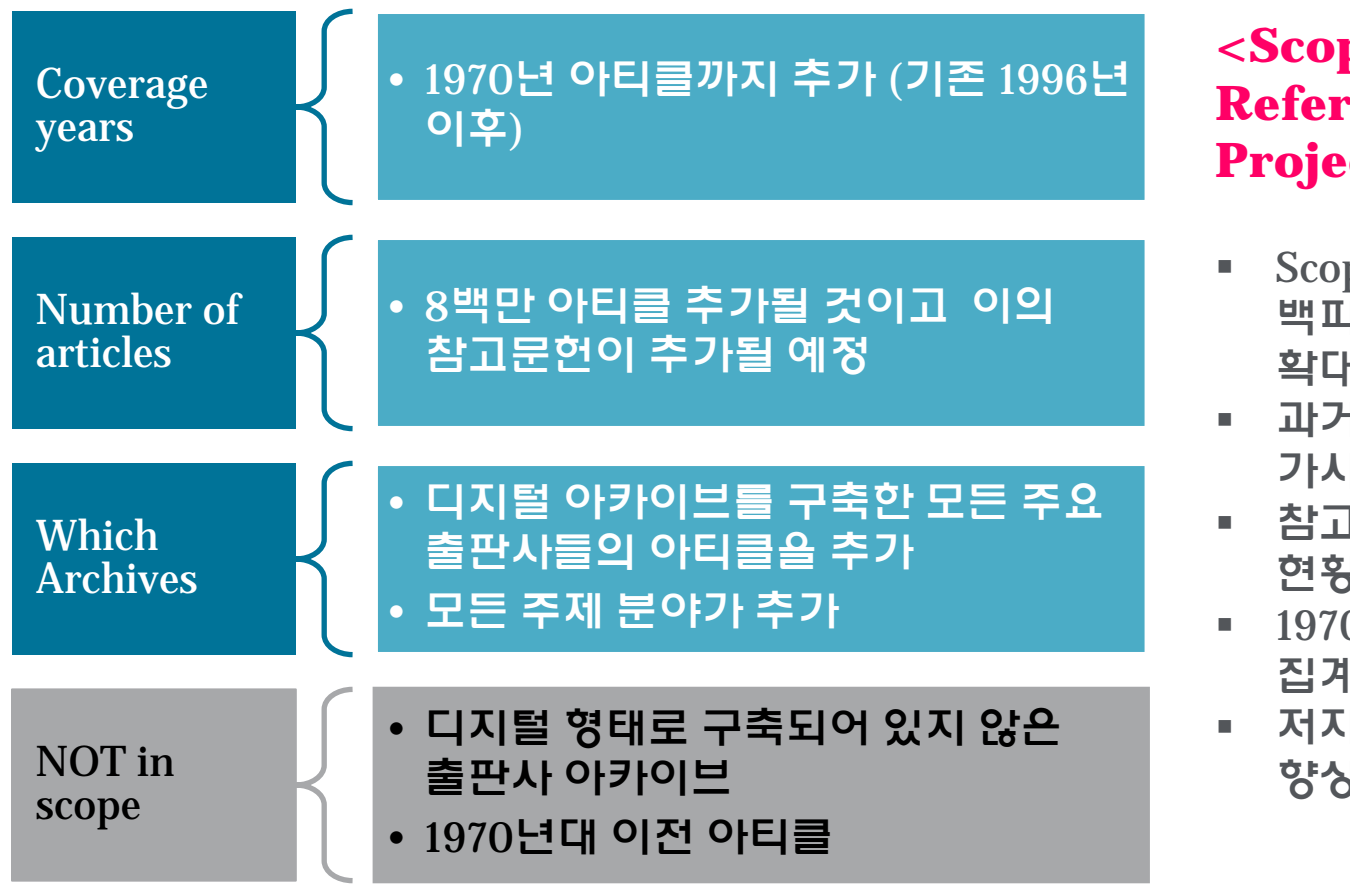

<Scopus Cited Reference Expansion Project>

- Scopus 상에 등재되는
   백파일 추가하여 커버리지
   확대
- 과거 아티클의 상관도와 가시성 향상
- 참고문헌 추가하여 피인용 현황 반영
- 1970년대 이후 인용 현황이 집계
- 저자 프로파일의 정확성 향상

#### **ELSEVIER**

# Scopus - 대학 및 연구자의 연구영향력 평가툴로 활용

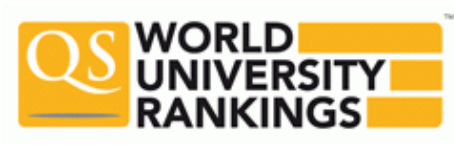

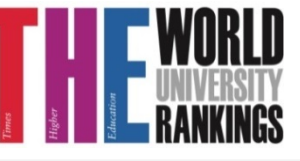

#### World University Ranking Partnership

| RANK                | UNIVERSITY                                                  |     |
|---------------------|-------------------------------------------------------------|-----|
| Overall<br>Score 💙  | Search for universities C                                   | 1   |
| 36 85.3             | Seoul National University                                   |     |
| 43 82.5             | KAIST - Korea Advanced Institute of Science &<br>Technology |     |
| 87 72.0             | Pohang University of Science And Technology (POSTEC         | :H) |
| 104 68.2            | Korea University                                            |     |
| 105 67.9            | Yonsei University                                           |     |
| 118 66.1            | Sungkyunkwan University (SKKU)                              |     |
| 193 <sup>54.4</sup> | Hanyang University                                          |     |
| 295 42.6            | Kyung Hee University                                        |     |
| 354 38.0            | Ewha Womans University                                      |     |
| 421-430             | Sogang University                                           |     |

| Rank    | Title<br>\$                                                              |
|---------|--------------------------------------------------------------------------|
| 85      | Seoul National University<br>South Korea                                 |
| 116     | Pohang University of Science and Technology<br>South Korea               |
| 148     | Korea Advanced Institute of Science and Techno<br>(KAIST)<br>South Korea |
| 153     | Sungkyunkwan University (SKKU)<br>South Korea                            |
| 251-300 | Korea University<br>South Korea                                          |
| 301-350 | Gwangju Institute of Science and Technology<br>South Korea               |
| 301-350 | Yonsei University<br>South Korea                                         |
| 351-400 | Hanyang University<br>South Korea                                        |
| 401-500 | Ewha Womans University<br>South Korea                                    |
| 401-500 | Kyung Hee University                                                     |

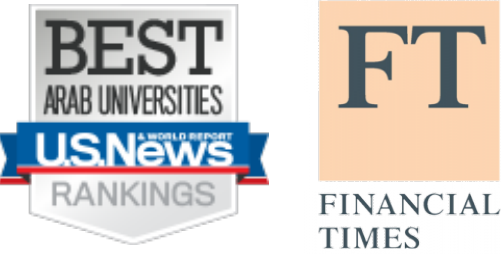

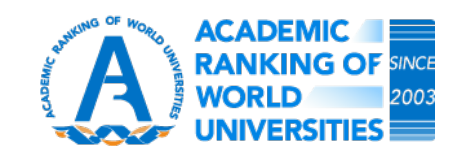

| NRF             | ·국연구재단      |  |
|-----------------|-------------|--|
| 제 목 SCOPUS 성급논문 | 민성 기순 변경 반대 |  |

우리나라 연구기관 -

연구자(교수)연구 업적 평가 시

Scopus에 등재 논문 인정

**삭성자** 성송근

2013년 1월 1일부터 SCOPUS 정규논문 인정기준이 변경되어 KRI의 논문검증서비스가 다음과 같이 바뀌오니 업무에 참고하시기 바 답다다. \* 경규논문으로 인정되는 SCOPUS의 Document Type(6종) : Addice, Editinki, Ertalum, Letter, Note, Review \* 경규논문으로 불인정되는 SCOPUS의 Document Type(4종) : Addice-in Prece, Conference paper, Conference Review, Short survey \*\* 학습대회 누운은 "학술대회 논문실적으로 등록" \*\* 연구실적으로 기 입적된 학술대회논문(2007년 10년 5록)은 정규 논문으로 인정 \*\* 2012년에 별표되어 SCOPUS의 플라와 있는 학율대회논문은 수기입적으로 사료를 입력하며, 논문검증이 되시 않는 사료라고해 서 어떠한 불이익은 없음 같임 : Scopus 분서 문류 기순(2013.01.24)

2013-01-24

능록빌

조회수

1574

# 전세계 대학 랭킹의 연구성과 평가

#### • 두 대학 평가 기관의 연구성과 평가 부분 메트릭스

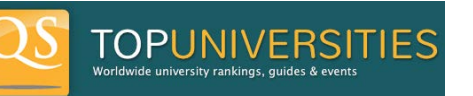

#### Scopus 데이터 비중: 20 ~ 30%

| Indicators            | Methodology                                                                       | World Rankings | Asia Rankings |
|-----------------------|-----------------------------------------------------------------------------------|----------------|---------------|
| Citations per faculty | Citation counts for last five years per FTE (Author self-citations excluded)      | 20%            | -             |
| Citations per paper   | Citation counts per paper for last five<br>years (Author self-citations excluded) | -              | 15%           |
| Papers per faculty    | Scholarly output for last five years per FTE                                      | -              | 15%           |

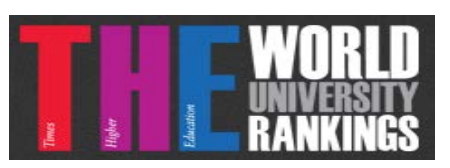

#### Scopus, SciVal 데이터 비중: 38.5%

| Indicators            | Methodology                                                                                             | Proportion |
|-----------------------|----------------------------------------------------------------------------------------------------|------------|
| Research              | (Field-weighted) research output per staff FTE<br>(Scopus/SciVal data)                                  | 6%         |
| Citations             | (Field-weighted) citations in recent 6 years to papers published in recent 5 years (Scopus/SciVal data) | 30%        |
| International outlook | (Field-weighted) proportion of research papers with international co-authors (Scopus/SciVal data)       | 2.5%       |

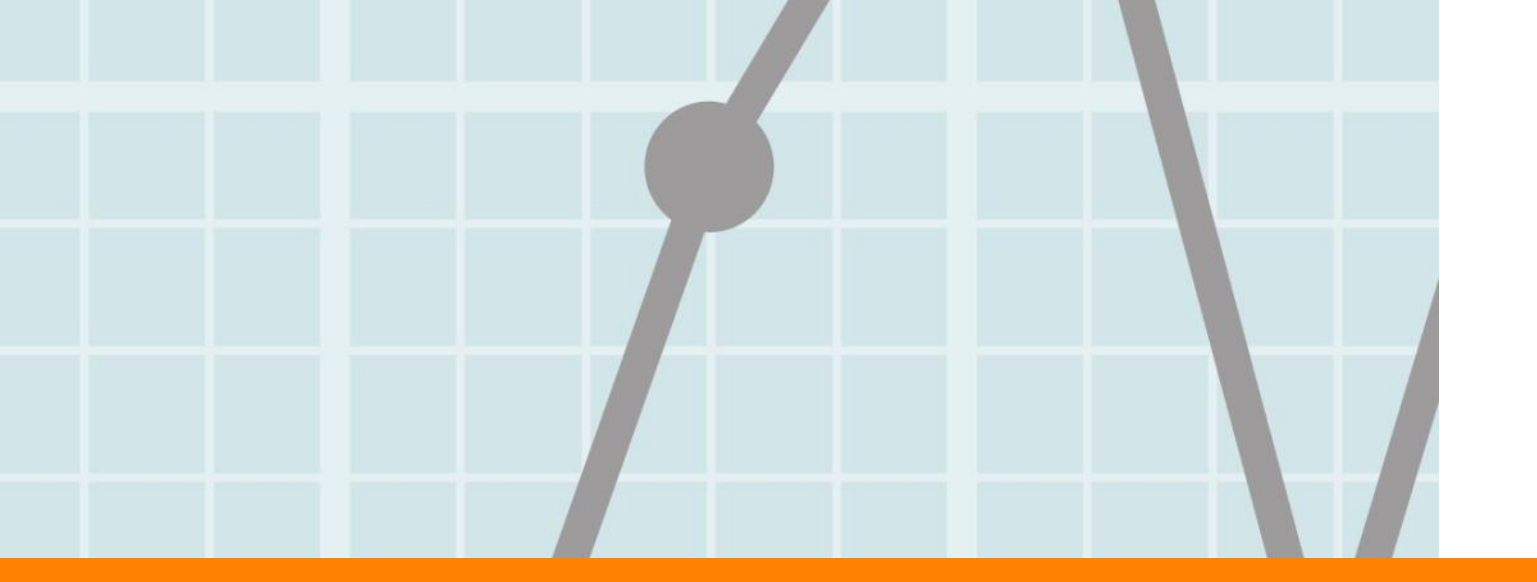

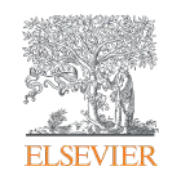

# SciVal

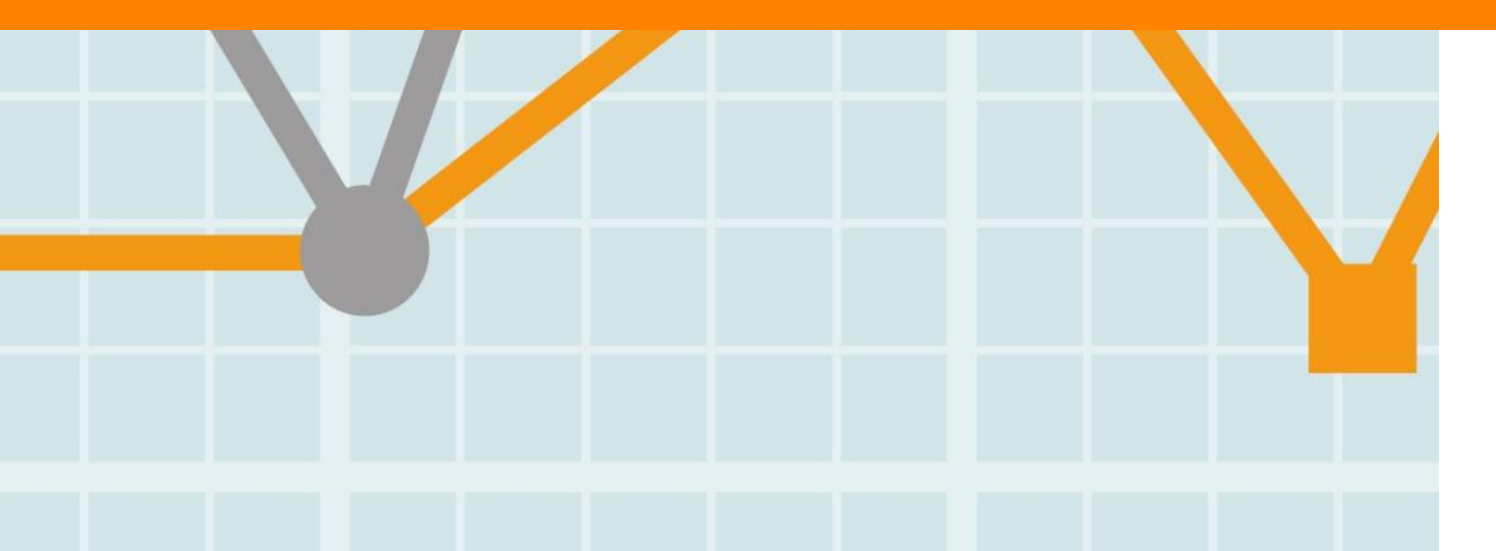

Empowering Knowledge

#### www.SciVal.com

- SciVal "Science Evaluation" a state-of the art tool
- SciVal: Scopus를 기반으로 한 연구성과 분석 솔루션
- 7,300여 개 연구기관, 220개 국가의 연구 성과 손쉽게 비교, 분석
- 전략적인 의사결정 및 연구전략 수립 지원

#### <u>1. Overview</u>

#### 220개 국가, 7,300개 기관의 연구 성과 분석

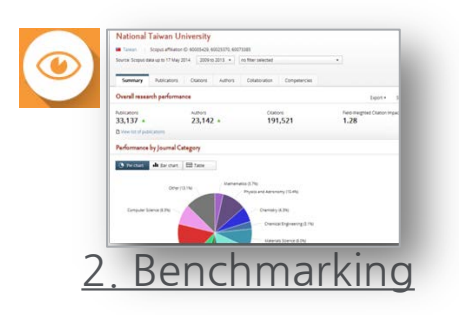

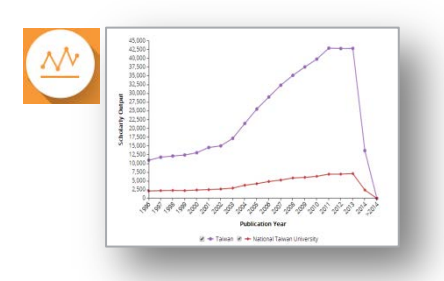

- <u>Overall research performance</u>... with pre-defined Institutions, countries, research areas on publications, citations, authors, collaboration & competencies
- <u>Customized Performance Analysis with</u>... Researchers and groups, research areas, etc.

#### 20여개 이상의 평가 매트릭스를 이용한 보다 다양한 분석 (Snowball matrix 활용 가능) 🕸

- Academic-Corporate Collaboration
- Academic-Corporate Collaboration
   Impact
- Citation Count
- Citations per Publication
- Cited Publications
- Citing-Patents
- Collaboration
- Collaboration Impact
- Field-Weighted Citation Impact

- h-indices
- Journal Category Count
- Journal Count
- Number of Citing Countries
- Outputs in Top Percentiles
- Patent-Cited Scholarly outputs
- Publications in Top Journal Percentiles
- Viewed
- Scholarly Output

### SciVal

#### www.SciVal.com

#### 3. Collaboration

#### 기존 연구 협력 결과 분석 및 미래의 연구 협력 파트너 검색

- 현재의 연구협력 현황에 대한 결과 분석
- <u>잠재적인 연구 협력을 위한 분석</u>
  - ▶ 각 주제별 연구협력을 가장 많이 진행한 국내/외 기관 분석
    - 선정된 기관별 협력을 했던 연구자 100명 또는 협력을 하면 효과가 좋은 연 구자 100명 추천

#### <u>4. Trends</u>

| ds | A service of the service of the serv |
|----|----------------------------------------------------------------------------------------------------|
|    |                                                                                                    |

Research Area

- 연구 키워드를 중심으로 전세계 연구 경향 분석
- 연구 키워드 관련 분석 및 관심 증대에 따라 해당 키워드 관련 논문을 많이 발표한 국가, 기관, 저자 분석
- 키워드 분석: Elsevier Fingerprint 기술에 따라 해당 키워드 관련 분야에서 뜨고 있는 키워드 상대적으로 덜 관심 받고 있는 키워드 분석
- 해당 키워드로 발표된 논문이 전세계 이용자에 의해 얼마나 이용되고 있는지 SD, Scopus 통계를 통해 분석
- 특정 연구 키워드 관련 전세계, 아시아, 한국, 해당 기관의 출판 경향 분석
- 기관과 저자의 경우 상위 10개 기관과 100명의 연구자 리스트 제공
- Overview, Benchmarking, Collaboration, Trends module 이용기관 모두에 제 공

## 주요 연구기관의 SciVal을 활용한 연구성과 분석

- 목적: <u>1) 기관/팀/연구자의 연구성과 분석/관리, 2) 벤치마킹(경쟁학교, 학과, 연구자), 3)연구협력 4) 전세계</u> 연구경향 분석
- 데이터 소스: <u>1)Scopus에 등재된 2010-2014년 논문 기준, 2)SciVal (연구성과 분석 솔루션)</u>,
- 벤치마킹기관: 한국의 주요 연구기관, 전 세계 주요 연구기관 (QS, THE 순위 경쟁 기관)
- 평가 메트릭스: 연구성과를 분석 하는데 활용되는 20개 이상의 평가 지표 중 가장 많이 활용되는 지표를 통한 비교

|                                                | 연구성과 평가 매트릭스                                                                                                    |
|------------------------------------------------|----------------------------------------------------------------------------------------------------|
| Scholarly Output                               | 특정 국가, 기관, 연구자가 발표한 논문 수                                                                                                |
| Citation Count                                 | 해당 국가, 기관, 연구자 이름으로 발표된 논문이 피인용 된 전체 횟수                                                                                 |
| Citations per Publication                      | 논문 당 피인용 횟수의 평균                                                                                                    |
| H-index                                        | 연구의 생산성과 효과를 함께 측정하기 위한 지수로, 발표한 논문 개수와 피인용 횟수를 모두<br>고려한 지수                                                            |
| Field Weighted Citation Impact<br>(FWCI)       | 상대적인 피인용 지수. 해당 연구 분야, 논문 타입, 발표 연도에 따른 세계 평균 대비 피인용<br>비율. 예를들어 FWCI가 1.23인 경우는 전세계 평균대비 23% 논문이 더 인용되었다고 해석<br>할 수 있음 |
| Outputs in Top 10 Percentiles(%)               | 인용 건수 기준 전세계 상위 1% 해당되는 아티클 편수의 비율                                                                                      |
| Publications in Top Journal<br>Percentiles (%) | 특정 주제분야 영향력 지수 기준 상위 10%에 해당되는 저널에 발표된 논문 비율                                                                            |
| International Collaboration rate               | 해당 기관과 다른 국가의 기관 저자가 공동으로 발표한 논문의 비율                                                                                    |
| Academic-Corporate<br>Collaboration            | 산학 협력을 통해 발표된 논문의 비율                                                                                                    |
| View Count                                     | 전 세계 이용자들이 Scopus를 통해 논문을 열람(이용)한 통계                                                                                    |

#### ELSEVIER

### SciVal 시작

- 1. SciVal 접속: https://scival.com/
- 2. Login: 엘스비어 ScienceDirect, Scopus ID가 있는 경우 해당 계정으로 접속
- 3. ID가 없는 경우 "Register Now"를 클릭
- 4. 이름, 이메일 주소, 비밀번호를 입력하는 것만으로 간단히 계정 생성 가능
  - (단, 구독 기관 소속 이용자임을 증명하기 위해 UNIST 이메일 주소 이용)

#### SciVal 1

#### Login

SciVal is a ready-to-use solution with unparalleled power and flexibility, which enables you to navigate research and devise an optimal plan to drive and analyze your performance.

| - 14 | w to SciVal? | Find out | what the new | generation | of SciVal | can do for you. |
|------|--------------|----------|--------------|------------|-----------|-----------------|
|------|--------------|----------|--------------|------------|-----------|-----------------|

| Login using your El | sevier credentials           |          | If not, Register Now |
|---------------------|------------------------------|----------|----------------------|
| Username            | e:                           | *        |                      |
| Password            | :                            | *        |                      |
|                     | Remember me                  |          |                      |
|                     | Login Cancel                 |          |                      |
|                     | Forgotten your username or p | assword? |                      |

Register

Registration is quick and free. It allows you to personalize these Elsevier Products if you have access. For example you can stay up-to-date with Search Alerts and Document Citation Alerts or keep track of your research with Saved Searches.

#### (\*=required fields)

Register

| C | reate a unique log in to use in Elsevier products                                                              | )              |
|---|----------------------------------------------------------------------------------------------------|----------------|
|   | Your details                                                                                                   | Privacy policy |
|   | First name: *                                                                                                  |                |
|   | Family name: *                                                                                                 |                |
|   | E-mail and password<br>Enter a password between 5 and 20 characters. Your e-mail address will be your username |                |
|   | E-mail address: *                                                                                              |                |
|   | Password: *                                                                                                    |                |
|   |                                                                                                    |                |
|   |                                                                                                    |                |
|   | I wish to receive information from Elsevier B.V. and its affiliates concerning their products and              | i services     |
|   | * I have read and understood the Registered user agreement and agree to<br>all of its terms.                   | be bound by    |

#### **ELSEVIER**

### SciVal Homepage: www.SciVal.com

- 1. 분석 모듈 선택: Overview, Benchmarking, Collaboration, Trends module
- 2. My SciVal: 계정 별 customized 된 분석 단위 설정 가능
- 3. 온라인 매뉴얼 열람 및 다운로드

|                                                                                                    |                                                 | on Trends                                                       | My SciVal                                                                                                  |
|----------------------------------------------------------------------------------------------------|-------------------------------------------------|-----------------------------------------------------------------|----------------------------------------------------------------------------------------------------|
|                                                                                                    |                                                 |                                                                 |                                                                                                    |
| Valaama ta SaiVal                                                                                                 |                                                 |                                                                 |                                                                                                    |
| vercome to Scival                                                                                                 |                                                 |                                                                 |                                                                                                    |
|                                                                                                    | ~ A                                             |                                                                 | 1                                                                                                    |
|                                                                                                    |                                                 |                                                                 |                                                                                                    |
|                                                                                                    |                                                 |                                                                 |                                                                                                    |
|                                                                                                    |                                                 |                                                                 |                                                                                                    |
| verview                                                                                                    | Benchmarking                                    | Collaboration                                                   | Trends NEW                                                                                                 |
| et a high-level overview of the research                                                                          | Compare and benchmark your Institution to other | Explore the collaboration network of both your                  | Get the current scientific trends to determine a new<br>research strategy find collaboration opportunities |
| puntries and Groups of Researchers.                                                                               | Researchers using a variety of metrics.         | institution and other institutions.                             | and rising stars.                                                                                          |
| Go to Overview                                                                                                    | Go to Benchmarking                              | Go to Collaboration                                             | Go to Trends                                                                                               |
|                                                                                                    |                                                 |                                                                 |                                                                                                    |
| /                                                                                                    |                                                 |                                                                 |                                                                                                    |
| uick Guide to SciVal                                                                                              |                                                 | 🕦 February 2015 - New in this release                           |                                                                                                    |
|                                                                                                    | and how it can help you.                        | Release of the SciVal Trends module:                            |                                                                                                    |
| , en<br>et a quick overview of SciVal, how you can use it a                                                       |                                                 | <ul> <li>Get a performance snapshot of your Research</li> </ul> | h Areas with citation and usage data                                                                       |
| et a quick overview of SciVal, how you can use it a<br>1. Getting started with SciVal                             |                                                 |                                                                 |                                                                                                    |
| et a quick overview of SciVal, how you can use it a<br>1. Getting started with SciVal<br>2. Working with entities |                                                 | Discover hot topics through the keyphrase an                    | alysis using Elsevier Fingerprinting technology                                                            |

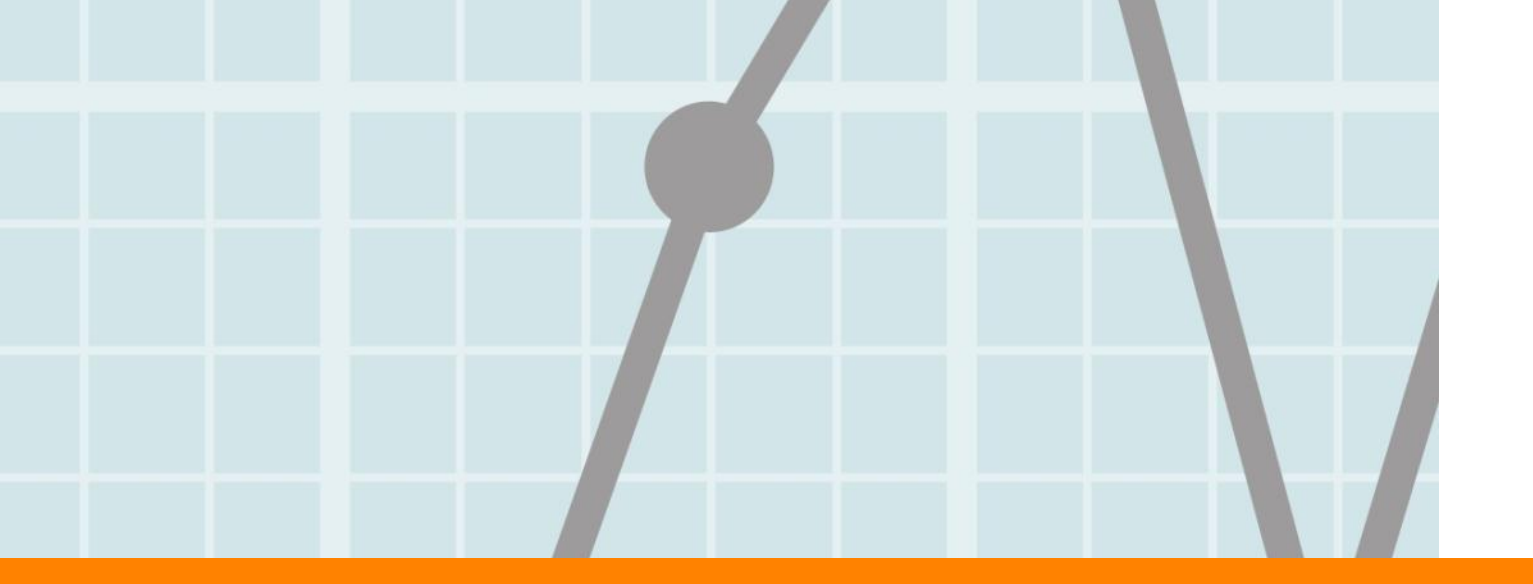

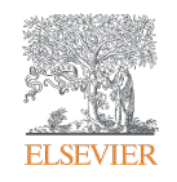

# 1. Overview Module

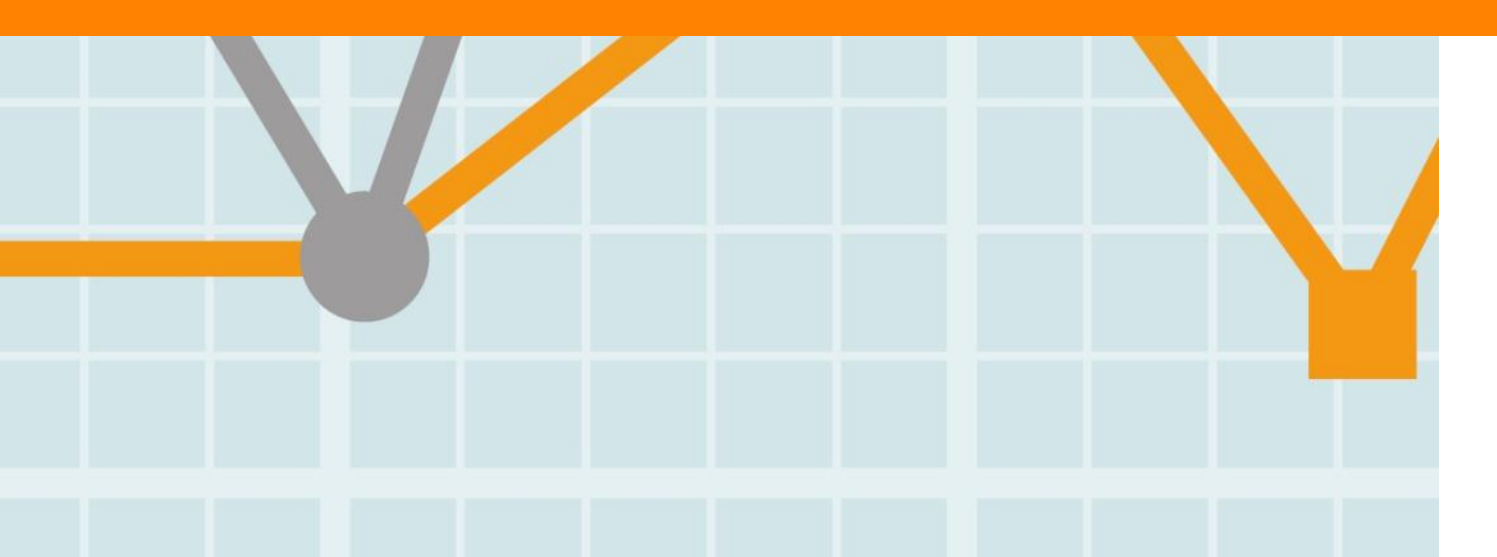

Empowering Knowledge

### **Overview module**

#### 1. Overview 탭을 클릭

- 2. 분석 단위 선택: 연구기관, 연구자, 출판물, 국가, 개별 설정한 연구 분야 중 선택 ("Add Institutions and Groups" 클릭 후 관심 기관명을 입력하면 분석 대상으로 추가됨) 현재 선택한 분석 기관 확인: (Ulsan National Institute of Science and Technology)
- 3. Source data 확인: (2016년 2월 29일자 Scopus data 기준)
- 4. 분석 대상 기간 선택: 최근 3년 ~ 6년간의 자료 분석 가능
- 5. 연구 주제분야 선택: 다음 페이지 참조
- 6. 출판물, 인용, 특허 인용, 협력현황, 연구역량 등을 선택하여 확인

| SciVal                                                                                                    |            | _                                                        |                                                                                               |                                    | Sco                                                         | pus SciVal Hel                |
|----------------------------------------------------------------------------------------------------|------------|----------------------------------------------------------|-----------------------------------------------------------------------------------------------|------------------------------------|-------------------------------------------------------------|-------------------------------|
| Home                                                                                                    | Overview   | Benchmarking                                             | Collaboration                                                                                 | Trends                             |                                                             | My SciVal                     |
| 2<br>tutions and Groups<br>tutional Institute of S<br>Technology                                                                              | Hide tag 3 | View data sources                                        | te of Science and Tec<br>Institution                                                          | hnology                            |                                                             |                               |
| <ul> <li>① 血 Chung-Ang University</li> <li>① 血 Hanyang University</li> <li>① 血 Inha University</li> <li>① 血 Konkuk University</li> </ul>      |            | Summary Publications Vie<br>Overall research performance | wed Citations Collaboration                                                                   | Economic impact Authors            | Competencies                                                | Download page as PDF Export • |
| <ul> <li>① 血 Kookmin University</li> <li>② 血 Korea University</li> <li>③ 血 Kwangwoon University</li> <li>③ 血 Kwang Hee University</li> </ul>  |            | Publications Ci                                          | tations<br><b>9,946</b>                                                                       | Authors 1,784 ▲                    | Field-Weighted Citation Impac                               | t Citations per Publication   |
| fit Monash University      fit Seoul National University                                                                                      |            | New list of publications                                 |                                                                                               |                                    |                                                             |                               |
| The soongsil University     Add Institutions and Groups     Remove all entities from this see     Researchers and Groups     Publication Sets | ction Y    | Blochemistry, Gen                                        | Othe<br>Medicine (3.5%)<br>etics and Molecular Biology (5.5%)<br>Environmental Science (2.8%) | r (7.6%) Computer Science<br>Mathe | ce (5.7%)<br>matics (2.5%)<br>Physics and Astronomy (11.8%) |                               |

### **Overview module**

- 1. SciVal의 주제분야는 Scopus 분류 기준인 ASJC journal classification 적용
  - 전체 논문에 대한 통합 분석 이외에도 필요에 따라 27개 대주제분야 및 300여 개의 소주제분야를 선택 가능
- 2. 저널 주제 분류를 Scopus 방식이 아닌 다른 주제분류로 변경을 원할 경우 우측 상단의 ID를 클릭한 후 "Preference" 선택
  - Fields of Research (FoR) 호주의 연구성과 분석 주제 분류
  - Field of Science and Technology (FOS) Classification OECD 주제분류
  - Units of Assessment (UoA) 영국의 연구성과 분석 주제

#### 27개 대주제 분야 (ASJC - Scopus 기준)

- Agricultural and Biological Sciences
- Arts and Humanities
- Biochemistry, Genetics and Molecular Biology
- Business, Management and Accounting
- Chemical Engineering
- Chemistry
- Computer Science
- Decision Sciences
- Earth and Planetary Sciences
- Economics, Econometrics and Finance
- Energy
- Engineering

- Environmental Science
- Immunology and Microbiology
- Materials Science
- Mathematics
- Medicine
- Neuroscience
- Nursing
- Pharmacology, Toxicology and Pharmaceutics
- Physics and Astronomy
- Psychology
- Social Sciences
- Veterinary
- Dentistry
- Health Professions

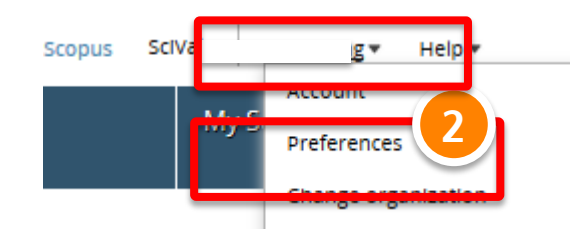

### **Overview module – Summary**

- 1. "Summary" 탭에서는 성과 분석 시 기본이 되는 데이터 제공
- 2. 해당 성과를 PDF 형식으로 다운로드
- 3. 각 페이지의 성격에 따라 Excel 및 이미지 다운로드
- 4. 해당 분석 단위의 주요 연구 성과 확인: 논문 건수, 피인용 횟수, FWCI 등
- 5. 분석 대상 논문 리스트 다운로드
- 6. 해당 논문들의 연구 주제 분야 별 분포

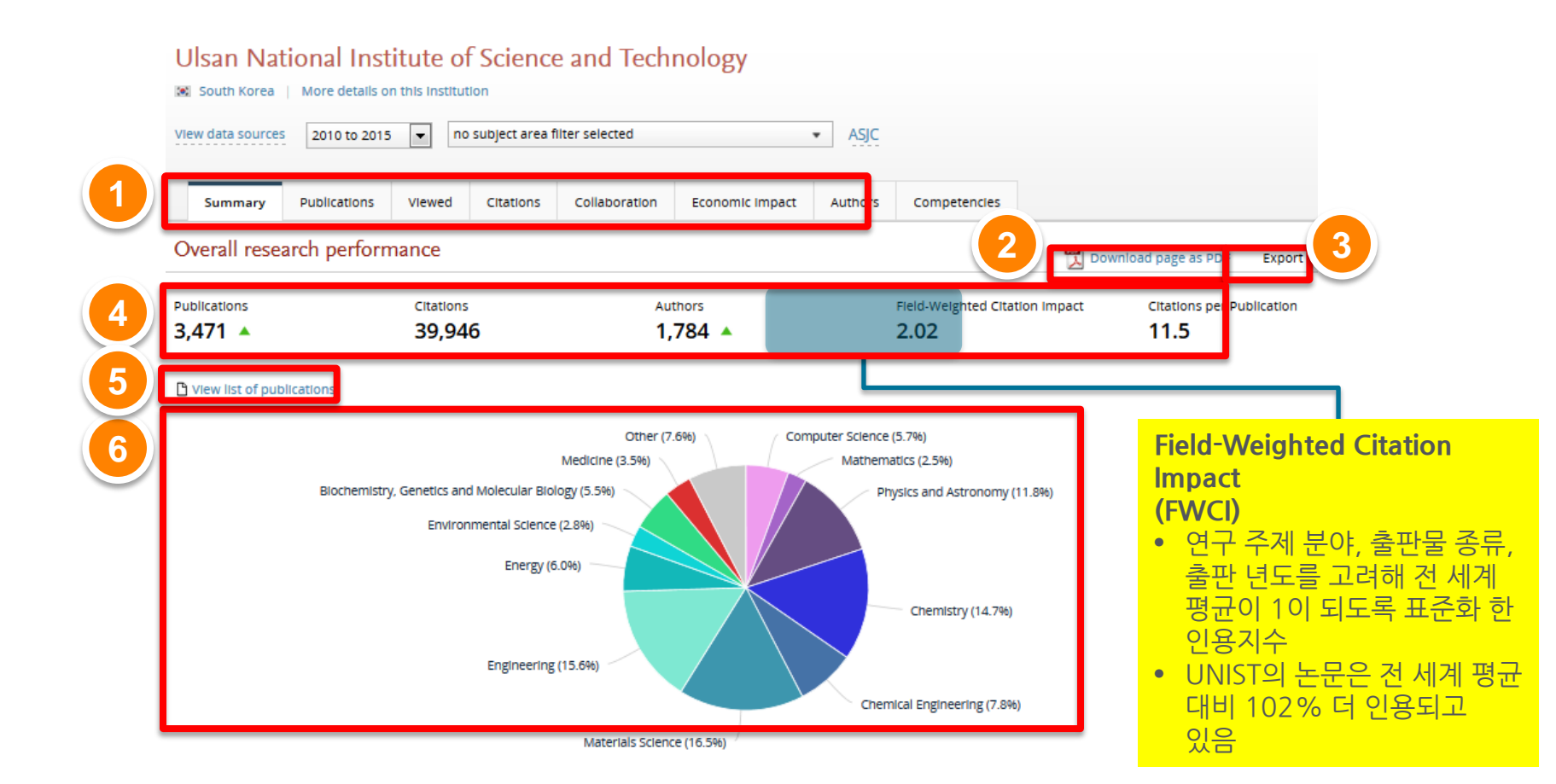

### **Overview module - Summary**

- 7. 기관의 연구 성과를 주요 평가 지수로 분석
- 8. Output in Top Percentiles: 피 인용수 기준 세계 상위 (10%)에 들어가는 논문 비율
- 9. Publications in Top Journal Percentiles: 상위 (10%) 저널에 발표한 논문 비율
- 10. International Collaboration: 해외 저자와 공동 출판한 논문 비율
- 11. Academic-Corporate Collaboration: 산학 협력으로 출판한 논문 비율

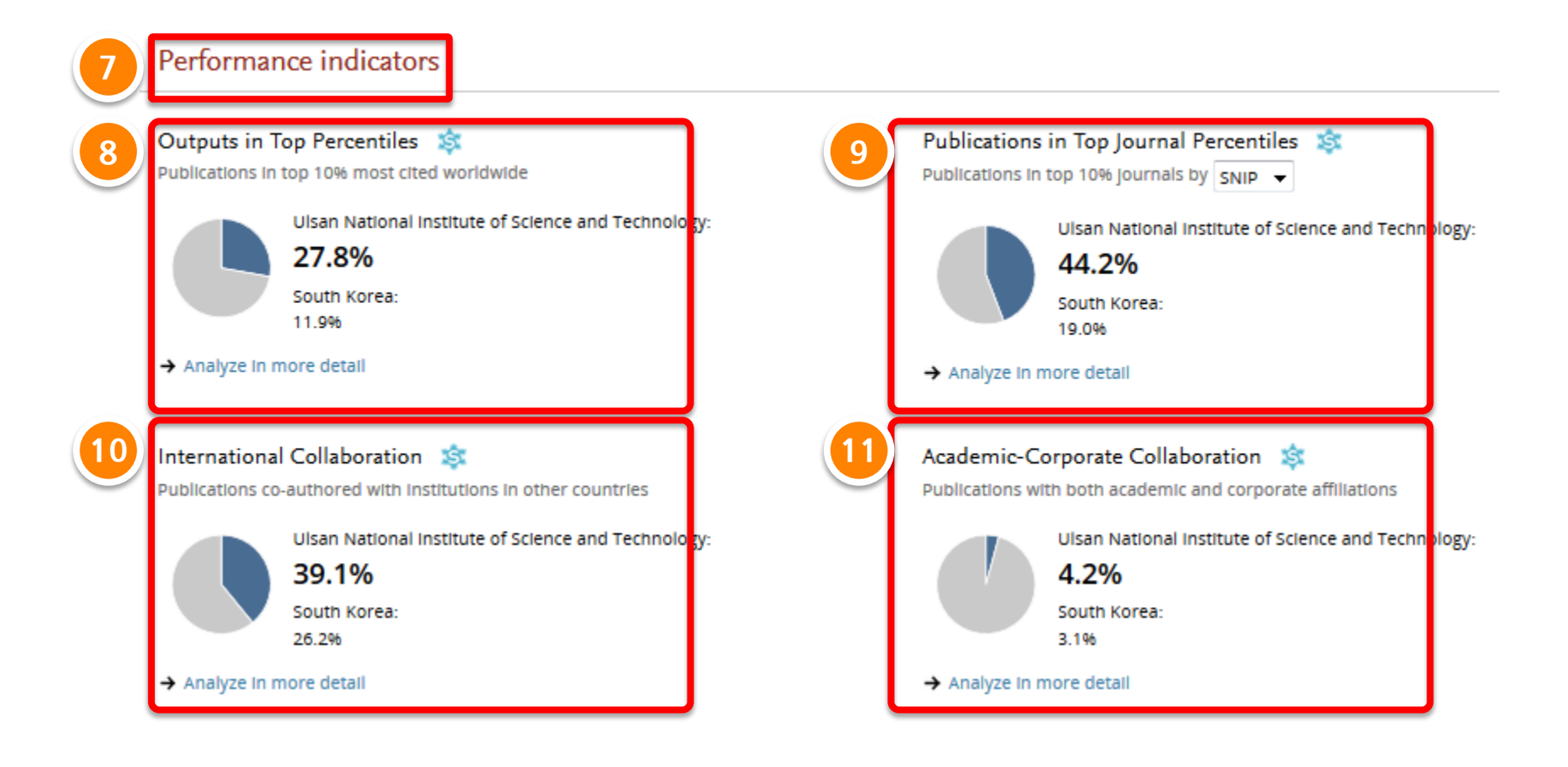

### **Overview module - Publications / Overall**

- 1. "Publications" 탭을 선택하면 출판물 관련 분석 내용이 하위 주제 별로 분석됨
- "Overall" 탭에서는 최근 6년간의 연도 별 논문 수, 피인용 수 기준 상위 1% 및 10% 논문 비율, 상위 1% 및 10% 저널에 발표된 논문 비율, 가장 많이 인용된 논문 리스트 확인
- 3. "View list of publications"를 클릭하면 해당 논문 리스트 반출 가능
- 4. "View in Scopus"를 클릭하면 해당 논문의 상세 정보를 Scopus에서 확인 가능

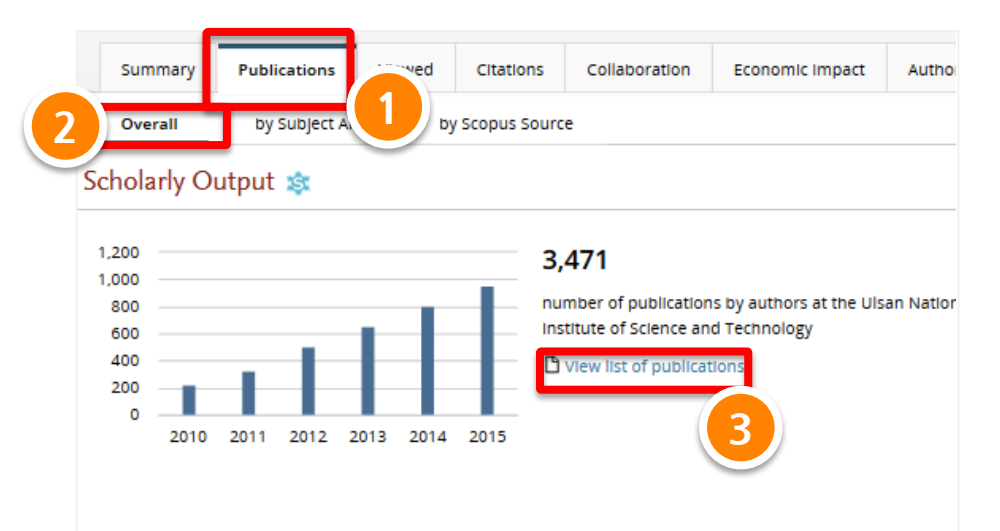

#### Publications in Top Journal Percentiles 鎍

Share of publications at the Ulsan National institute of Science and Technology that are in the top journals by

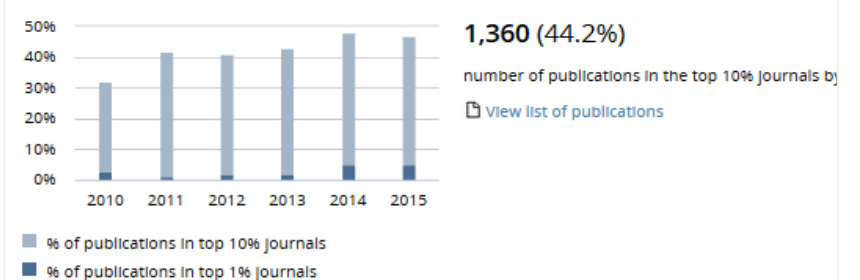

#### Outputs in Top Percentiles 鎍

Share of publications at the Ulsan National Institute of Science and Technology that are among the most cited pub

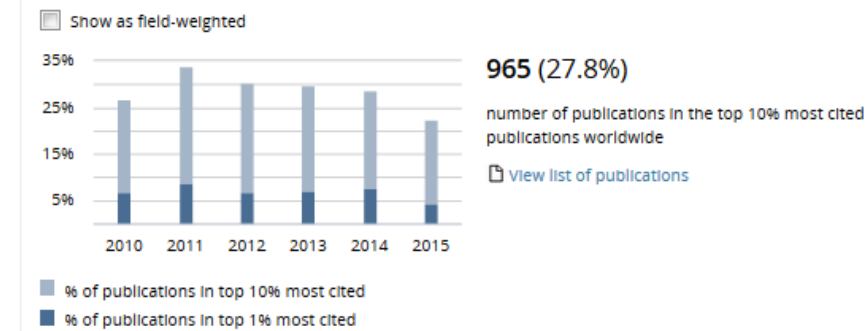

#### Most cited publications

Top 5 publications at the Ulsan National Institute of Science and Technology, by number of citations

#### Publication

Qu, L., Llu, Y., Baek, L-B. and 1 more

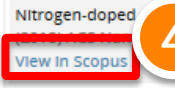

as efficient metal-free electrocatalyst for oxygen reduction in fuel cells. 1321-1326.

Chhowalla, M., Shin, H.S., Eda, G. and 3 more

The chemistry of two-dimensional layered transition metal dichalcogenide nanosheets. (2013) Nature Chemistry, 5 (4), pp. 263-275. View in Scopus A

Chol, N.-S., Chen, Z., Freunberger, S.A. and 7 more Challenges facing lithium batteries and electrical double-layer capacitors. (2012) Angewandte Chemie - International Edition, 51 (40), pp. 9994-10024. View In Scopus A

## **Overview module - Publications / by Research Area**

- 1. "by Research Area" 탭에서는 개인이 My Research Area에서 설정한 특정 연구 분야에 대한 분석 결과 확인
- 2.기존에 설정해 둔 My Research Area를 수정하거나, 새로운 Research Area 생성 가능<br/>(My Research Area 설정과 관련한 자세한 내용은 5. My SciVal 참조)
- 3. 설정 및 저장한 My Research Area 별로 관련 논문 건수 (숫자를 클릭하면 논문 리스트 확인), 피인용 수 및 주요 저자 리스트 확인

#### Ulsan National Institute of Science and Technology

| 3 | South Korea   More details on this institution |                                         |                        |                 |               |                 |         |              |  |
|---|------------------------------------------------|-----------------------------------------|------------------------|-----------------|---------------|-----------------|---------|--------------|--|
| Y | lew data sources                               | 2010 to 2015                            | ▼ no                   | subject area fl | lter selected |                 | ASJC    |              |  |
|   |                                                |                                         |                        |                 |               |                 |         |              |  |
|   | Summary                                        | Publications                            | Viewed                 | Citations       | Collaboration | Economic Impact | Authors | Competencies |  |
|   | over 1                                         | by Research Ar                          | ea                     | by Subject Are  | a by Scopus   | s Source        |         |              |  |
| 2 | 1 You have<br>Manage                           | e defined 2 Resear<br>your Research Are | ch Areas<br>as   Defin | e a new Resea   | rch Area      |                 |         |              |  |

#### Publications at the Ulsan National Institute of Science and Technology, by Research Area

Export 🔻

Below Is an overview of the publication output at the Ulsan National Institute of Science and Technology In your 2 Research Areas

|   | Research Area                         | Publications 🔻 | Citations | Authors | Most published authors     |
|---|---------------------------------------|----------------|-----------|---------|----------------------------|
| 3 | Lithium batteries/Secondary batteries | 34 🔺           | 2,432     | 56 🔺    | Cho, J., Jung, Y., Nam, Y. |
|   | 📭 Ll-air battery                      | 7 🔺            | 806       | 11 🔺    | Cho, J., Kim, Y., Ciol, N. |

### **Overview module - Publications / by Research Category**

"by Subject Area" 탭에서는 연구분야 별 논문 발표 건수 및 FWCI를 한 눈에 비교
 특정 연구 분야를 선택하면, 해당 영역의 세부 카테고리 별 분석 결과 확인 가능

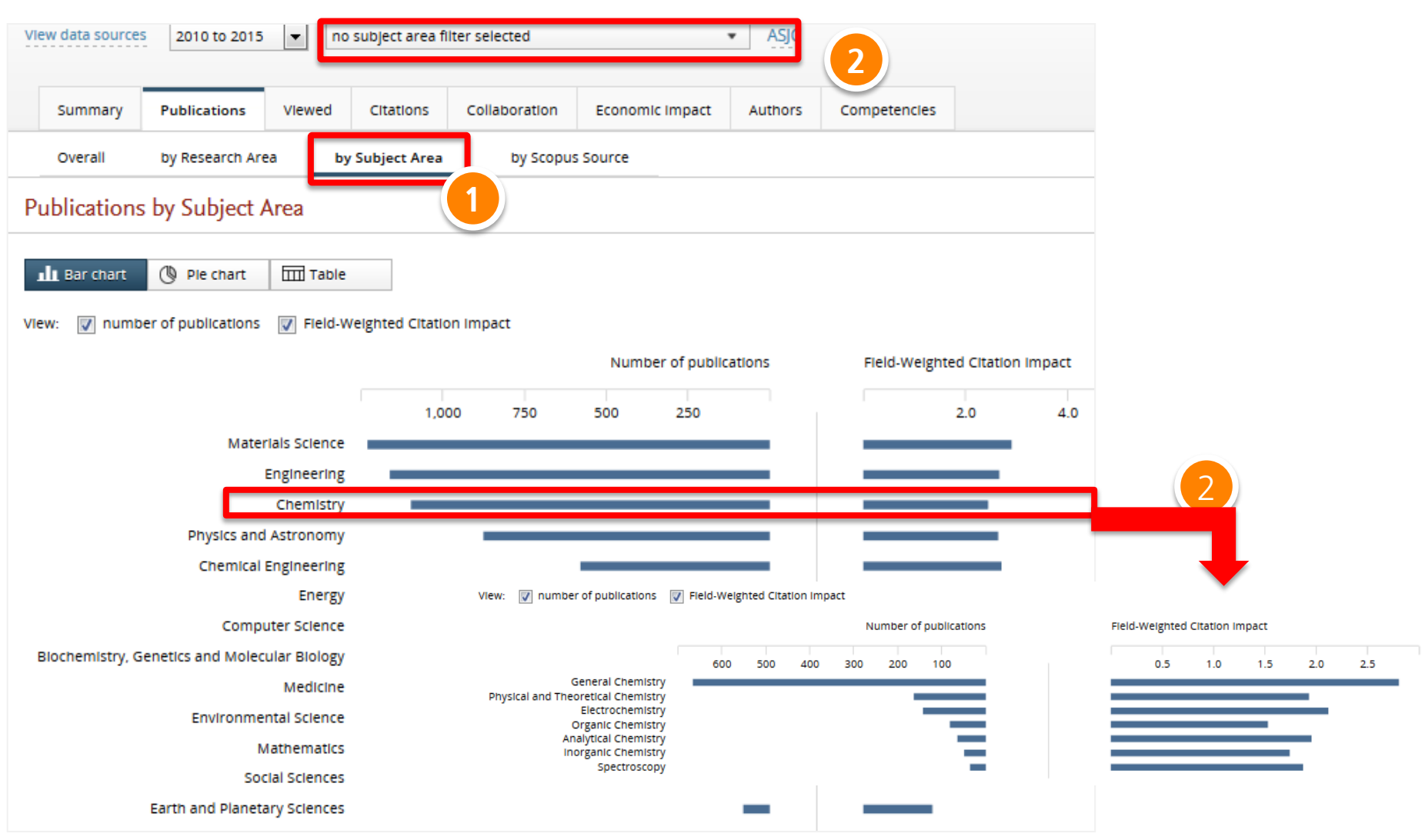

### **Overview module – Publications / by Journal**

- 1. "by Scopus Source" 탭에서는 Journal Classification 별 논문 발표 현황 분석 가능
- 각 저널 별 발표된 논문 건수, 피인용 수, 저자 수 및 해당 저널의 저널 지수 확인 (논문 건수를 클릭하면 해당되는 논문 리스트 확인 가능)
- 3. 특정 저널 카테고리를 선택하거나 (ASJC journal classification, FoR, FOS, UoA 중에서 선택) 직접 설정한 주제 분야 (My Research Area)의 주요 저널 별 논문 발표 현황 확인
- 4. Scopus에서 제공하는 3가지 저널 영향력 지수 중 선택하여 분석
  - SJR: 학술지 명성에 따른 지수, SNIP: 학술지 주제에 따른 지수, IPP: 학술지 영향력 지수
  - SJR, SNIP, IPP는 3년동안의 논문편수, 인용수를 기준 으로 산출됨.
  - SJR, SNIP는 각 지수의 평균을 1로 표준화하여 1보다 이상인 경우 평균 이상으로 해석

| B | Ulsan National Institute of Science and Technology  South Korea More details on this Institution |                    |              |         |           |  |  |  |  |  |
|---|--------------------------------------------------------------------------------------------------|--------------------|--------------|---------|-----------|--|--|--|--|--|
| 1 | View data sources 2010 to 2015  Chemical Engineering                                             |                    |              |         |           |  |  |  |  |  |
|   | Summary Publications Vlewed Cltations Collaboration Econo                                        | mic impact Authors | Competencies |         |           |  |  |  |  |  |
|   | Overall by Research Area by Subject Area by Scopus Source                                        |                    |              |         |           |  |  |  |  |  |
| I | Publications at the Ulsan National Institute of Science and Teo                                  | chnology, by Scopu | is Source    |         | 4 sport • |  |  |  |  |  |
| Γ | Scopus Source                                                                                    | Publications 후     | Citations    | Authors | SNIP 👻    |  |  |  |  |  |
|   | Nano Letters                                                                                     | 53 🔺               | 1,944        | 113 🔺   | 3.414     |  |  |  |  |  |
|   | RSC Advances                                                                                     | 42 🔺               | 254          | 108 🔺   | 0.950     |  |  |  |  |  |
|   | Chemical Communications                                                                          | 40 🔻               | 737          | 88 🔻    | 1.416     |  |  |  |  |  |
|   | Angewandte Chemie - International Edition                                                        | 34 🔺               | 2,230        | 83 🔺    | 2.252     |  |  |  |  |  |
|   | Chemistry of Materials                                                                           | 32 🔺               | 856          | 69 🔺    | 2.206     |  |  |  |  |  |

### **Overview module - Citation**

- 1. "Citation" 탭에서는 최근 6년간의 연도 별 Citation Count, Citations per Publication, Field-Weighted Citation Impact 확인 가능
- 2. 각 data는 excel file로 다운로드 가능

|                                |                                                     | Entity     | Ulsan Natio   | onal Institu | ite of Scier | nce and Te | chnology |        |        |
|--------------------------------|-----------------------------------------------------|------------|---------------|--------------|--------------|------------|----------|--------|--------|
| Summary Publicat leved Citatio | ns (pliaboration Economic impact Author             | Year rang  | e 2010 to 201 | .5           |              |            |          |        |        |
| Citation Count                 |                                                     | Filtered b | Chemical E    | ingineering  | g            |            |          |        |        |
|                                |                                                     | Types of p | all publicat  | tion types   |              |            |          |        |        |
| 3,500                          | 11,905 Export • Shortcuts •                         | Self-citat | included      |              |              |            |          |        |        |
| 2,500                          | number of citations received by publications at the | Data sour  | Scopus        |              |              |            |          |        |        |
| 1,500                          | Ulsan National Institute of Science and Technology  | Date last  | #########     |              |              |            |          |        |        |
| 500                            |                                                     | Date expo  | ******        |              |              |            |          |        |        |
| 2010 2011 2012 2013 2014 2015  |                                                     |            | Overall       | 2010         | 2011         | 2012       | 2013     | 2014   | 2015   |
|                                |                                                     | Publicatio | 577           | 34           | 59           | 80         | 116      | 140    | 148    |
|                                |                                                     | Publicatio | 241.20%       |              |              |            |          |        |        |
| Citations per Publication 鎍    |                                                     | Outputs i  | r 45.80%      | 50.00%       | 55.90%       | 42.50%     | 50.90%   | 49.30% | 35.10% |
|                                |                                                     | Publicatio | 58.30%        | 45.50%       | 63.80%       | 55.40%     | 51.40%   | 58.00% | 66.20% |
| 60.0                           | 20.6                                                | Citations  | 11905         | 1682         | 2248         | 3085       | 3291     | 1323   | 276    |
| 40.0                           | average number of citations per publication at the  | Citations  | 20.6          | 49.5         | 38.1         | 38.6       | 28.4     | 9.4    | 1.9    |
| 30.0                           | Ulsan National Institute of Science and Technology  | Field-We   | i 2.71        | 2.85         | 3.04         | 3.5        | 3.19     | 2.47   | 1.98   |
| 20.0                           |                                                     | Views      | 30003         | 2780         | 4225         | 5409       | 7163     | 6243   | 4183   |
| 0.0                            |                                                     | Views pe   | r 52          | 81.8         | 71.6         | 67.6       | 61.8     | 44.6   | 28.3   |
| 2010 2011 2012 2013 2014 2015  |                                                     | Field-We   | i 2.42        | 2.76         | 2.43         | 2.45       | 2.59     | 2.27   | 2.33   |
|                                |                                                     | Authors    | 607           | 54           | 89           | 137        | 200      | 252    | 298    |
|                                |                                                     | Authors (  | 266 70%       |              |              |            |          |        |        |
|                                |                                                     |            |               |              |              |            |          |        |        |

Data set Overall research performance

#### Field-Weighted Citation Impact 🕸

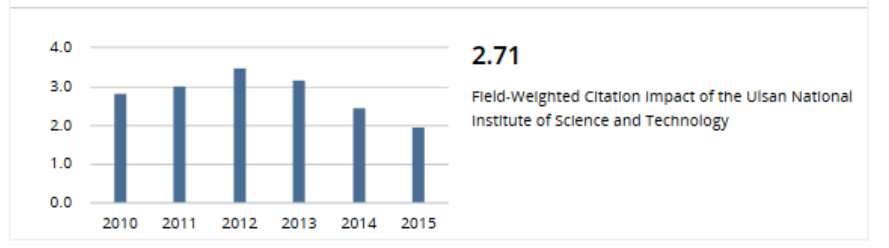

Citation count는 논문의 절대적인 인용건수로 과거의 논문이 최근 논문보다 더 인용되는 경향이 있으나, FWCI는 상대적인 인용지수로 연도, 주제, 논문 타입에 따라 인용을 표준화 했기 때문에 현재 시점에서의 인용경향을 파악하기 용이함

### **Overview module - Collaboration / Overall**

- 1. "Collaboration" 탭에서는 공동 연구형태에 따른 비율과 영향력 비교
- 2. "Overall" 탭에서는 collaboration 타입 별 연구 성과를 요약 제공
- 3. 연구협력을 많이 한 10개의 주요 연구기관 리스트
- 4. 논문에 수록된 공저자의 기관을 대상으로 국내/국외 공동 연구, 산학협력 등의 공동연구 현황을 분석

| Summary       | Publications       | Viewed          | Citations        | Collaboration       | Economic impact                        | Authors                       | Competencies                                       |                        |                 |
|---------------|--------------------|-----------------|------------------|---------------------|----------------------------------------|-------------------------------|----------------------------------------------------|------------------------|-----------------|
| aboratio      | Top collabor       | 3               | lons             |                     |                                        | <mark>국제연</mark><br>기관, 1     | 구협력, 산학협력<br>단일저자의 논문 영                            | 을 통한 출판물의<br>영향력에 비해 높 | 이 연구 영향력<br>음   |
| ations at the | Ulsan<br>-<br>Meur | Institute of Sc | lence and Techr  | nology, by amount o | of international, nati<br>Publications | onal and Institu<br>Citations | utional collaboration<br>Citations per Publication | n Field-Weighted       | Citation impact |
|               | Interna            | ational collab  | oration          | 39.1%               | 1,356                                  | 21,533                        | 15.                                                | 9                      | 2.43            |
| _             | Only n             | ational collab  | oration          | 36.8%               | 1,276                                  | 11,668                        | 9.                                                 | 1                      | 1.89            |
|               | Only In            | nstitutional co | llaboration      | 20.9%               | 724                                    | 6,397                         | 8.                                                 | 8                      | 1.63            |
|               | Single             | authorship (n   | io collaboratior | 3.3%                | 115                                    | 348                           | 3.                                                 | o                      | 0.95            |
| lemic-C       | orporate Co        | ollaborati      | on 🕸             |                     |                                        |                               |                                                    |                        | Shortcuts •     |
| ations at the | e Ulsan National I | Institute of Sc | ience and Tech   | hology with both ac | ademic and corpora                     | te author affilia             | ations                                             |                        |                 |
|               | -<br>Metric        |                 |                  |                     | Publications                           | Citations                     | Citations per Publicatio                           | n Field-Weighted       | Citation Impact |
|               | Acade              | mic-corporate   | e collaboration  | 4.2%                | 146                                    | 2,422                         | 16.                                                | .6                     | 3.15            |
|               | No aca             | ademic-corpo    | rate collaborati | on 95.8%            | 3,325                                  | 37,524                        | 11.                                                | 3                      | 1.97            |

### **Overview module - Economic Impact**

- 1. "Economic Impact" 탭에서는 해당 연구기관의 연구가 특허에 얼마나 영향을 미쳤는지를 파악할 수 있으며, 이것을 경제적인 효과 창출에 기여했다고 해석
- 2. 5개의 특허청(전세계, 미국, 유럽, 영국, 일본)에 등록된 데이터 기준으로 분석
- 3. Citing-Patents Count: UNIST 의 논문이 인용한 특허 수
- 4. Patent-Cited Scholarly Output: 특허에 인용된 UNIST의 논문 건수

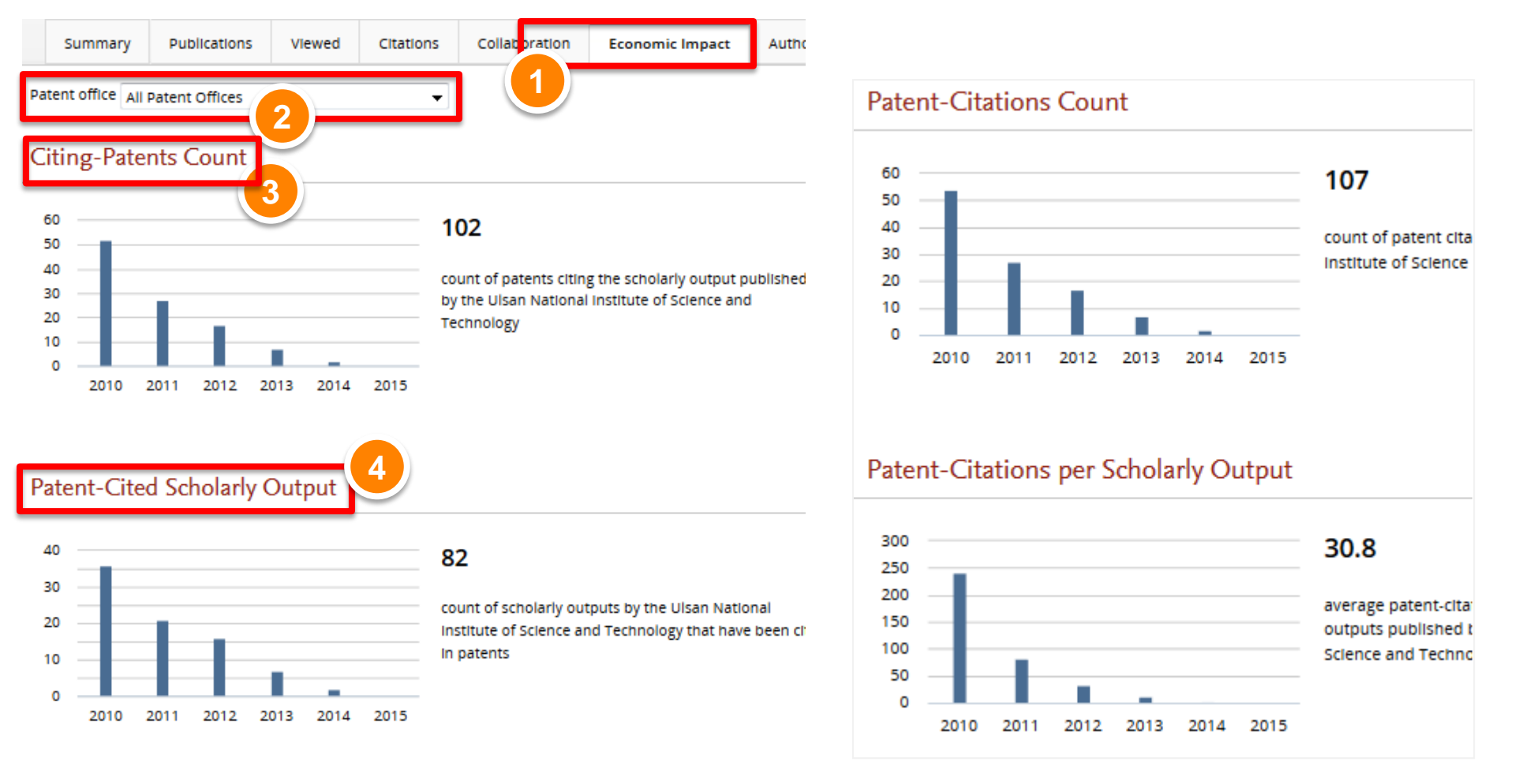

### **Overview module - Author**

- 1. "Author" 탭에서는 선택한 주제분야별 논문 발표가 가장 활발한 100명의 저자 리스트 확인
- 2. 기간과 주제분야 선택
- 3. 저자명을 클릭하면 해당 저자의 전체 논문 정보 분석 결과 도출
- 4. "View in Scopus"를 클릭하면 해당 저자의 생애 논문 리스트 확인

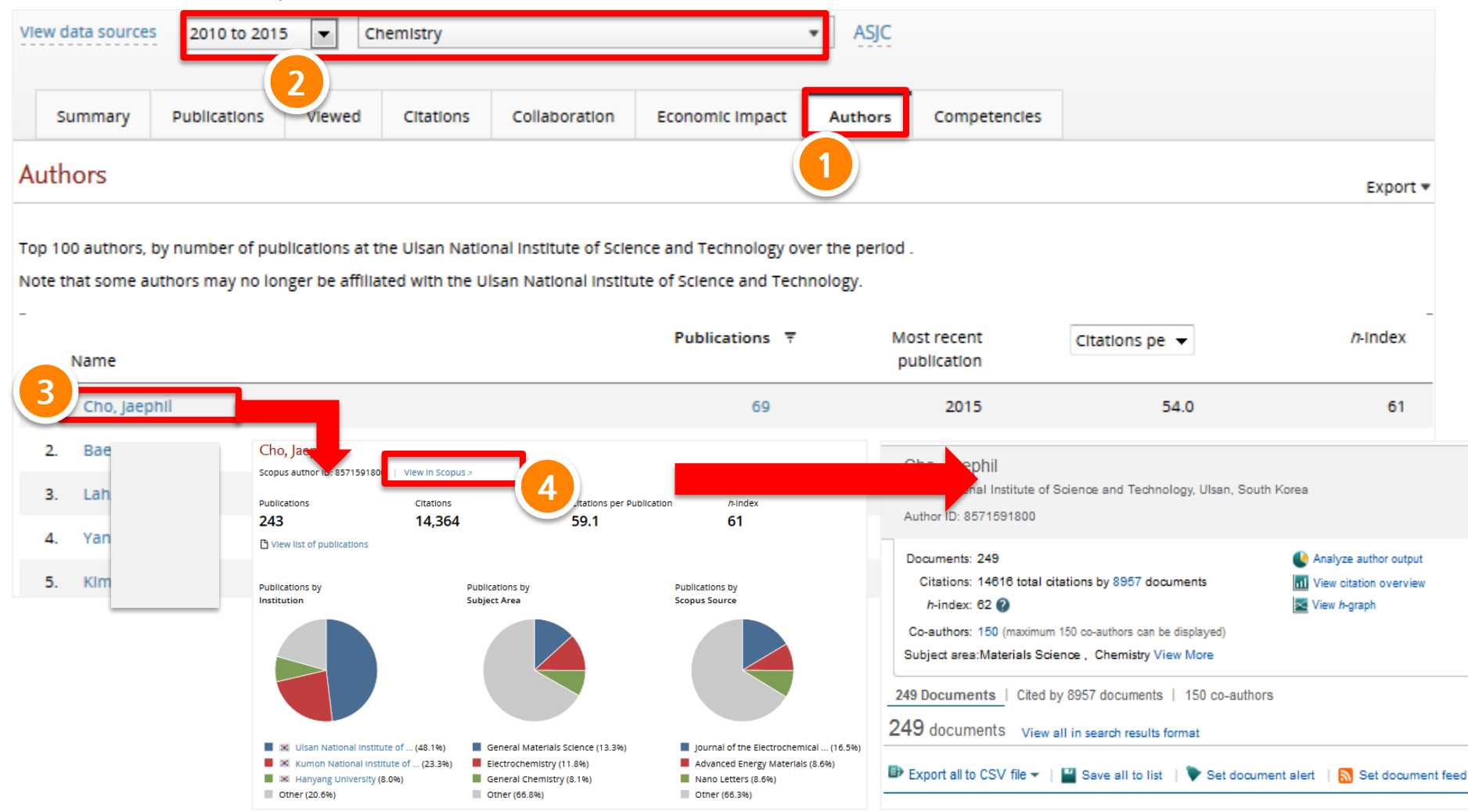

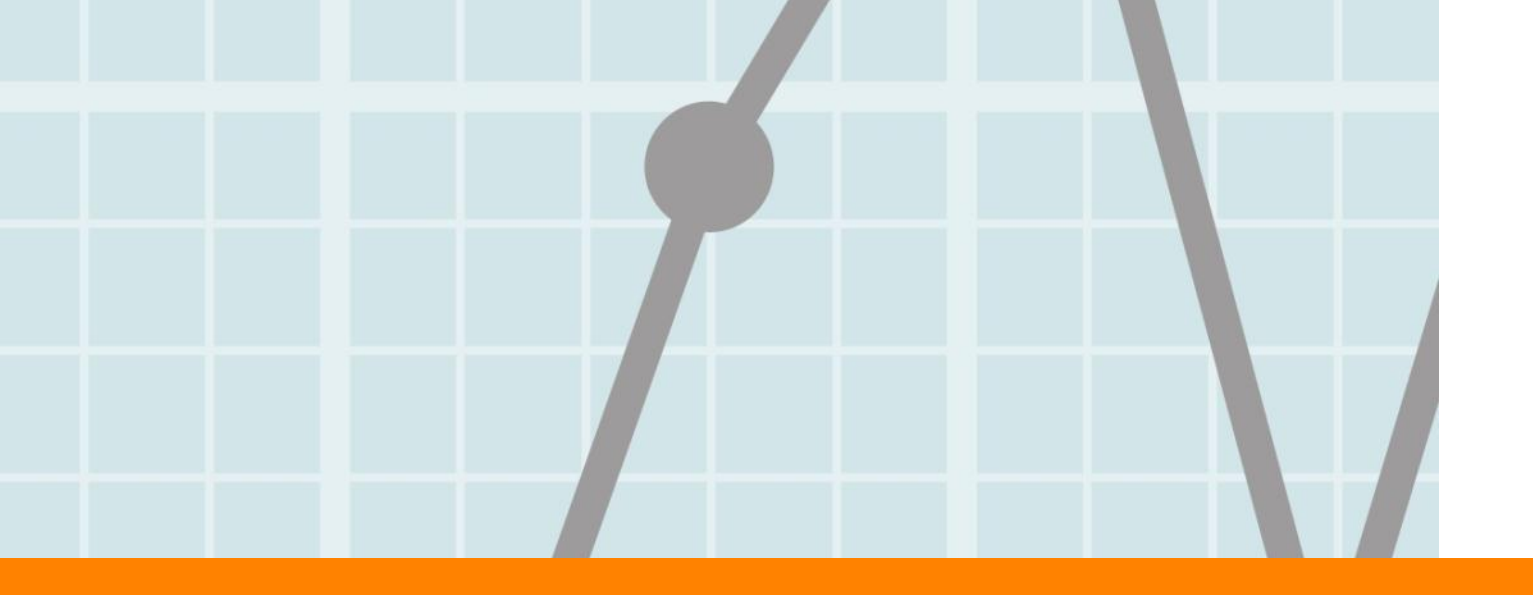

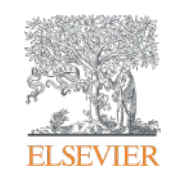

# 2. Benchmarking Module

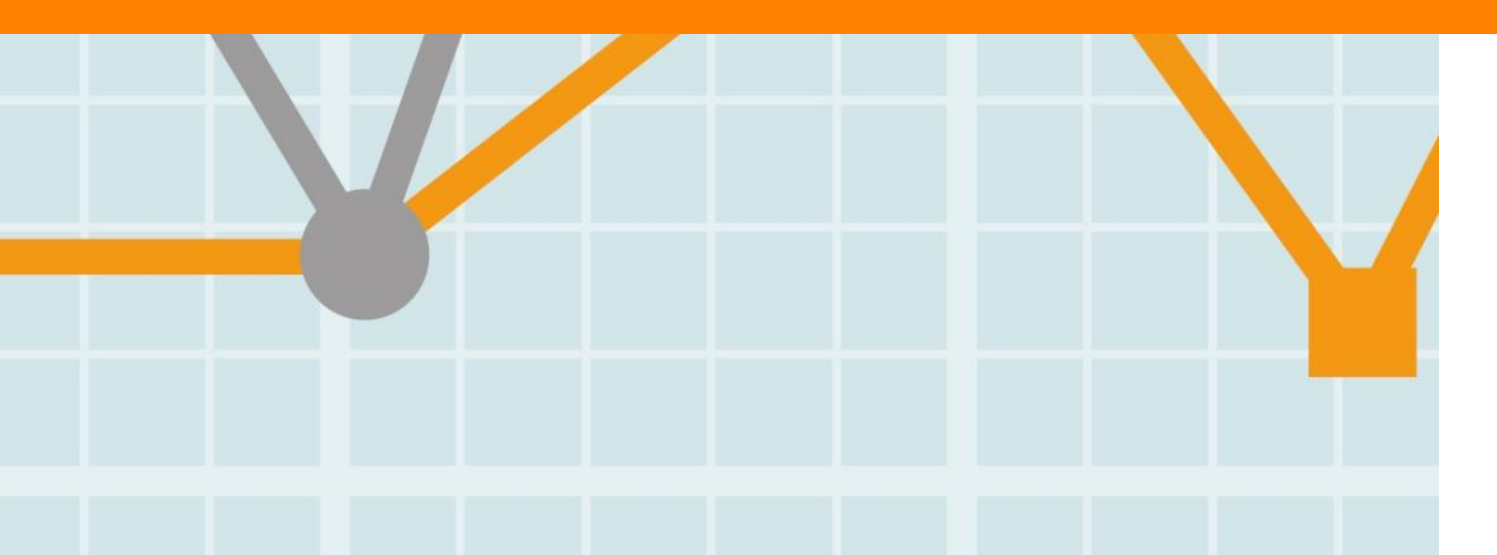

Empowering Knowledge

### **Benchmarking Matrix**

- 주제분류 기준: Scopus 의 27개 주제 307여 개의 소 주제를 통한 분석 혹은 OECD, 영국의 연구성과 평가 기준인 REF2014 분류 방식을 기준으로 성과 평가
- Overview, Collaboration module 에서는 대상(기관, 국가)을 선택하면, 분석 결과가 자동 생성되는 반면, Benchmarking module에서는 분석 담당자의 필요에 따른 메트릭스 선택 및 분석
  - 20개 이상의 평가 매트릭스 중 최대 3가지 메트릭스를 조합하여 분석할 수 있으며, 각 매트릭스 내에서도 세부 옵션 조정 가능
  - Scholarly Output 관련 분석 시 articles, reviews, conference papers를 구분할 수 있음

|                                            | 20개 이상의 평가 매트릭스                                                                                                    |
|--------------------------------------------|----------------------------------------------------------------------------------------------------|
| Academic-Corporate<br>Collaboration        | <ul> <li>Publications with both academic and corporate affiliations.</li> <li>산학 협력을 통해 출판된 논문</li> </ul>                                                                                        |
| Academic-Corporate<br>Collaboration Impact | <ul> <li>Citations per publication received by those publications with and without academic-corporate collaboration.</li> <li>산학 협력을 통해 발표된 논문과 비 산학 협력 논문의 논문 당 피인용 횟수</li> </ul>               |
| Citation Count                             | <ul> <li>Total citations received by publications of the selected entities.</li> <li>해당 기관의 이름으로 발표된 논문이 피인용 된 전체 횟수</li> </ul>                                                                  |
| Citations per Publication                  | <ul> <li>The average number of citations received per publication.</li> <li>논문 당 피인용 횟수의 평균</li> </ul>                                                                                           |
| Cited Publications                         | <ul> <li>Publications that have received at least one citation.</li> <li>최소 1회 이상 피인용 된 논문</li> </ul>                                                                                            |
| Collaboration                              | <ul> <li>The extent of international, national and institutional co-authorship.</li> <li>국제, 국내, 기관 내 저자가 발표한 공동 연구 논문</li> </ul>                                                                |
| Collaboration Impact                       | <ul> <li>The average number of citations received by publications that have international, national or institutional co-authorship.</li> <li>국제, 국내, 기관 내 저자가 발표한 공동 연구 논문의 피인용 횟수 평균</li> </ul> |

## **Benchmarking Matrix**

|                                            | 20개 매트릭스                                                                                                    |
|--------------------------------------------|----------------------------------------------------------------------------------------------------|
| Field-Weighted<br>Citation Impact          | <ul> <li>해당 연구 분야, 논문 타입, 발표 연도에 따른 세계 평균 대비 피인용 비율로 상대적인 피인용 지<br/>수. FWCI 전세계 평균=1, FWCI가 1.20인 경우는 전세계 평균대비 20% 더 인용된 것으로 해<br/>석</li> </ul>                                                                                            |
| H-indices                                  | <ul> <li>연구자의 연구영향력을 측정하기 위한 지수로, 발표한 논문 건수와 피인용 횟수 모두 고려함.<br/>H-index가 3인 경우 연구자의 논문 3편만이 3번 이상 피 인용된 것으로 이해</li> <li>M-index는 연구자의 h-index를 연구 기간(첫번째 논문을 발표한 연도부터 시작으로 현재까지 의 기간)으로 나눈 값으로 평균 h-index 로 이해할 수 있음</li> </ul>            |
| Scopus Source Title<br>Count               | • 해당 기관의 논문이 해당하는 저널 카테고리 (연구 분야) 수                                                                                                    |
| Journal Count                              | • 해당 기관의 논문이 발표된 저널 수                                                                                                    |
| Number of Citing<br>Countries              | • 해당 논문을 인용한 국가 수                                                                                                    |
| Outputs in Top<br>Percentiles              | <ul> <li>인용건수 기준 전세계 상위 1%-50%에 해당되는 아티클 편수의 비율</li> <li>인용건수 기준 전세계 상위 1-50%에 해당되는 아티클 편수</li> </ul>                                                                                                    |
| Citing-Patents                             | <ul> <li>Citing-Patents count: 특정 기관의 논문에 인용된 특허 수</li> <li>Patent-Cited Scholarly output: 특허에 인용된 특정 기관의 논문 수</li> <li>Patent-Citations count: 특정 기관이 받은 특허 인용 건 수</li> <li>Patent-Citations per Scholarly output - 평균 특허 인용건수</li> </ul> |
| Publications in Top<br>Journal Percentiles | <ul> <li>상위 저널에 발표된 논문 수를 의미하여 저널, 지수 IPP(저널의 영향력 지수), SJR(저널의 명성<br/>에 따른 지수), SNIP(저널의 주제에 따른 영향력 지수)에 따라 분석</li> </ul>                                                                                                    |
| Scholarly Output                           | • 특정 기관에서 발표한 논문 수                                                                                                    |
| Viewed                                     | <ul> <li>특정 기관이 발표한 논문을 전세계 Scopus 이용자가 열람한 수</li> <li>Views per Publication: 논문 한 편당 열람된 건 수</li> <li>Field-Weighted Views Impact: 논문 열람 통계 건수를 연도, 주제, 논문 타입에 따라 표준화<br/>한 지수</li> </ul>                                                 |

### **Benchmarking module**

- 1. "Benchmarking" 모듈로 이동
- 2. 분석 단위 선택: 연구기관, 연구자, 특정 단위 분석, 국가, 연구분야 등을 다중 선택 가능
- 3. 분석 기간 및 분석 대상 저널 주제 분야 (Journal Category) 선택
- 4. X, Y축 및 Z축(Bubble size)로 활용할 매트릭스 선택
- 5. 선택된 분석 대상들이 범례로 표시됨

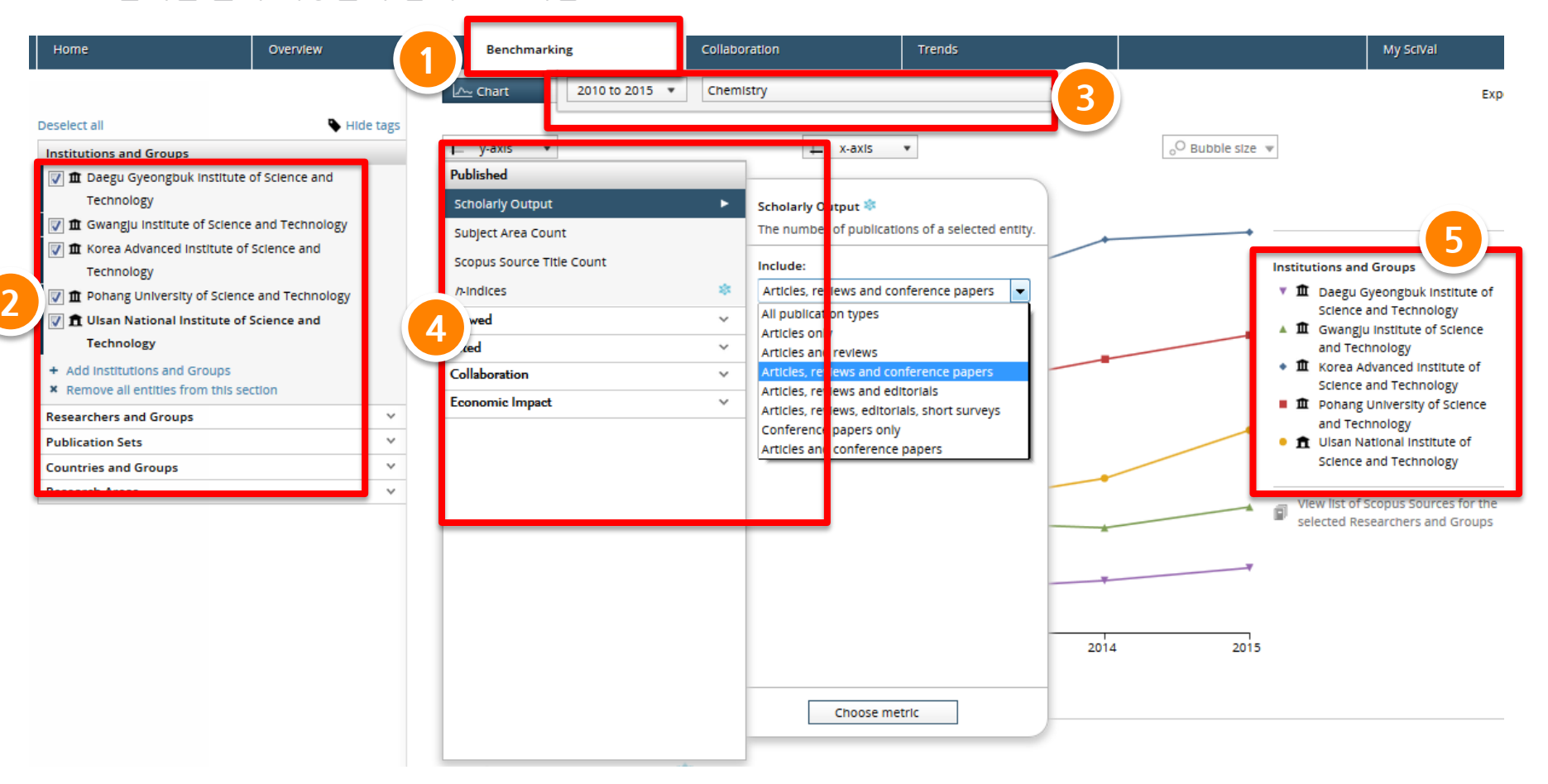

#### **ELSEVIER**

### **Benchmarking module**

- 1. 분석 기간 및 주제 선택
- 2. 분석 결과를 Chart 혹은 Table 형태로 확인 가능
- 3. 예) Y축은 논문 건수, X축은 FWCI(상대적인 피인용 지수) Z 축(원 크기)은 상위 10% 논문 비율
- 4. 해당 내용은 Excel 혹은 이미지 파일로 다운받아 활용

| Deselect all                                                                                                    | le tags | Benchmarking           View data sources         2010 to 2015 •         Chemistry | -1                                           | ASIC                       | 4                                   |
|----------------------------------------------------------------------------------------------------|---------|-----------------------------------------------------------------------------------|----------------------------------------------|----------------------------|-------------------------------------|
| In Daegu Gyeongbuk Institute of Science and<br>Technology                                                                                                    | 2       | Chart Table                                                                       |                                              |                            | Export 🕶                            |
| <ul> <li>✓               <b>m</b> Gwangju Institute of Science and Technology      </li> <li>✓              <b>m</b> Korea Advanced Institute of Science and      </li> <li>Technology         </li> <li>✓              <b>m</b> Pohang University of Science and Technology         </li> </ul> |         | Scholarly Output 🛸 3                                                              | Metric 2      Field-Weighted Citation Impact | Metric 3 🔹 Outputs in Tor  | ) Percentiles 😒                     |
| T Ulsan National Institute of Science and<br>Technology     + Add Institutions and Groups                                                                                                    |         | Entity 🛓                                                                          | Scholarly Output Field                       | d-Weighted Citation Impact | Outputs In Top 10% of the World (%) |
| * Remove all entities from this section                                                                                                    |         | Daegu Gyeongbuk Institute of Science and Technology                               | 327                                          | 1.23                       | 22.6                                |
| Researchers and Groups                                                                                                    | ~       | 🏛 Gwangju Institute of Science and Technology                                     | 1,000                                        | 1.59                       | 26.9                                |
| Publication Sets Countries and Groups                                                                                                    | ~       | ${\rm I}\!{\rm I}$ Korea Advanced Institute of Science and Technology             | 3,276                                        | 2.10                       | 35.8                                |
| Research Areas                                                                                                    | ~       | ${f I}\!\!\!\!\!\!\!\!\!\!\!\!\!\!\!\!\!\!\!\!\!\!\!\!\!\!\!\!\!\!\!\!\!\!\!\!$   | 2,441                                        | 1.78                       | 33.7                                |
|                                                                                                    |         | $\pmb{\hat{\pi}}$ Ulsan National institute of Science and Technology              | 1,095                                        | 2.50                       | 43.8                                |

View list of Scopus Sources for the selected Researchers and Groups

#### Metrics details

Metric 1: Scholarly Output 🖄

3

Types of publications included: all.

Metric 2: Field-Weighted Citation Impact 💱 Types of publications Included: Articles, reviews and conference papers.

Metric 3: Outputs in Top 10% of the World 🕸 (In top 10% of World, %) Types of publications included: all. Self-citations included: yes. Field-weighted: no

### Benchmarking Module - 연구 그룹 분석 예시

- 1. 개별 연구자 검색하여 셋팅 및 연구자 그룹 구성. (그룹 구성은 My SciVal 참고)
- 2. 벤치마킹을 위한 연구단, 경쟁학과, 연구 그룹 선택 (경쟁학과 벤치마킹 및 경쟁력 분석 시 활용)
- 3. 예) 경쟁학과의 교수님 및 연구자를 그룹핑 하여 각 학과별 연구성과를 3개의 매트릭스 FWCI, Top 저널에 논문 발표 비율 및 논문 발표 건수 비교

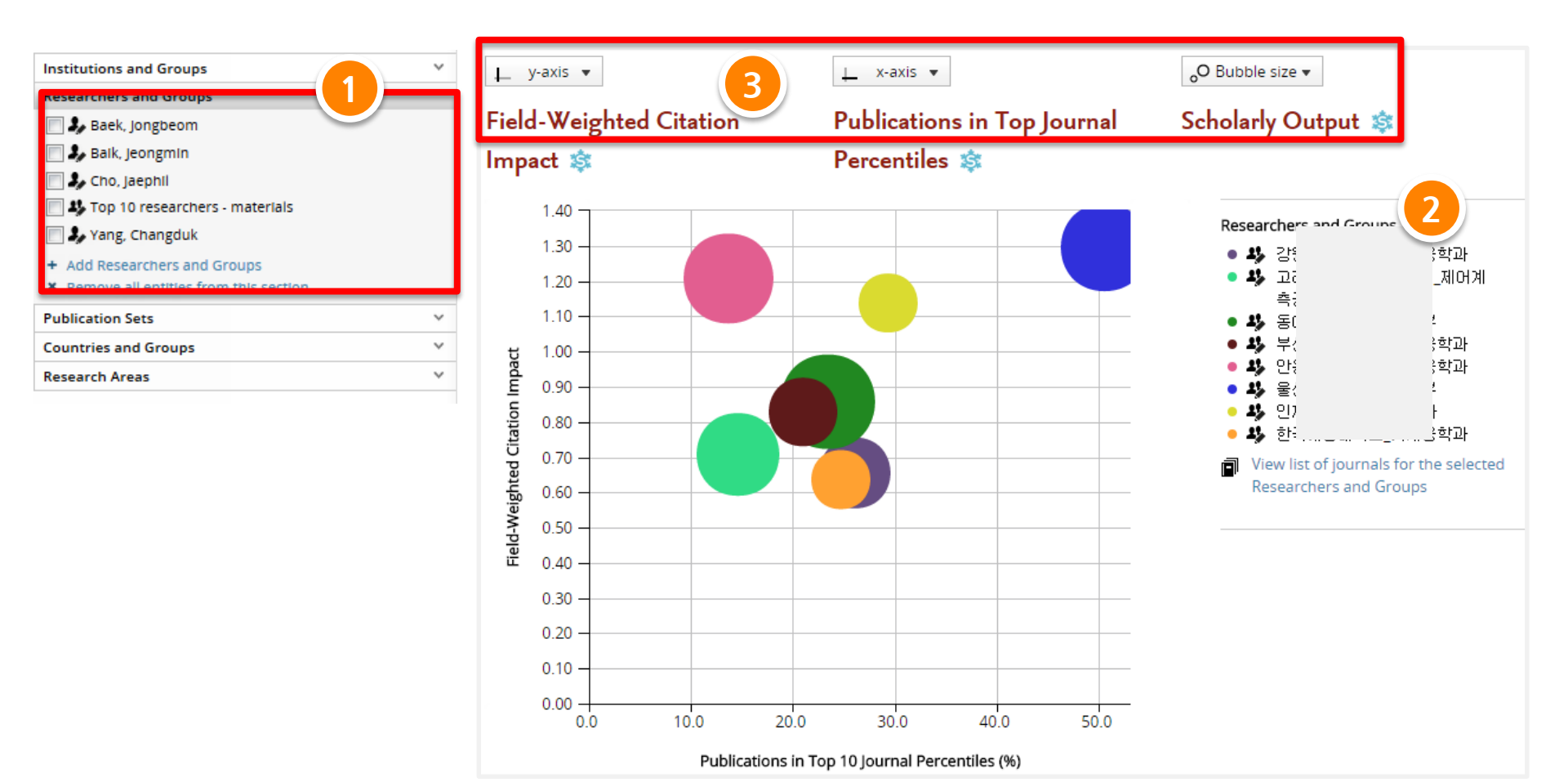

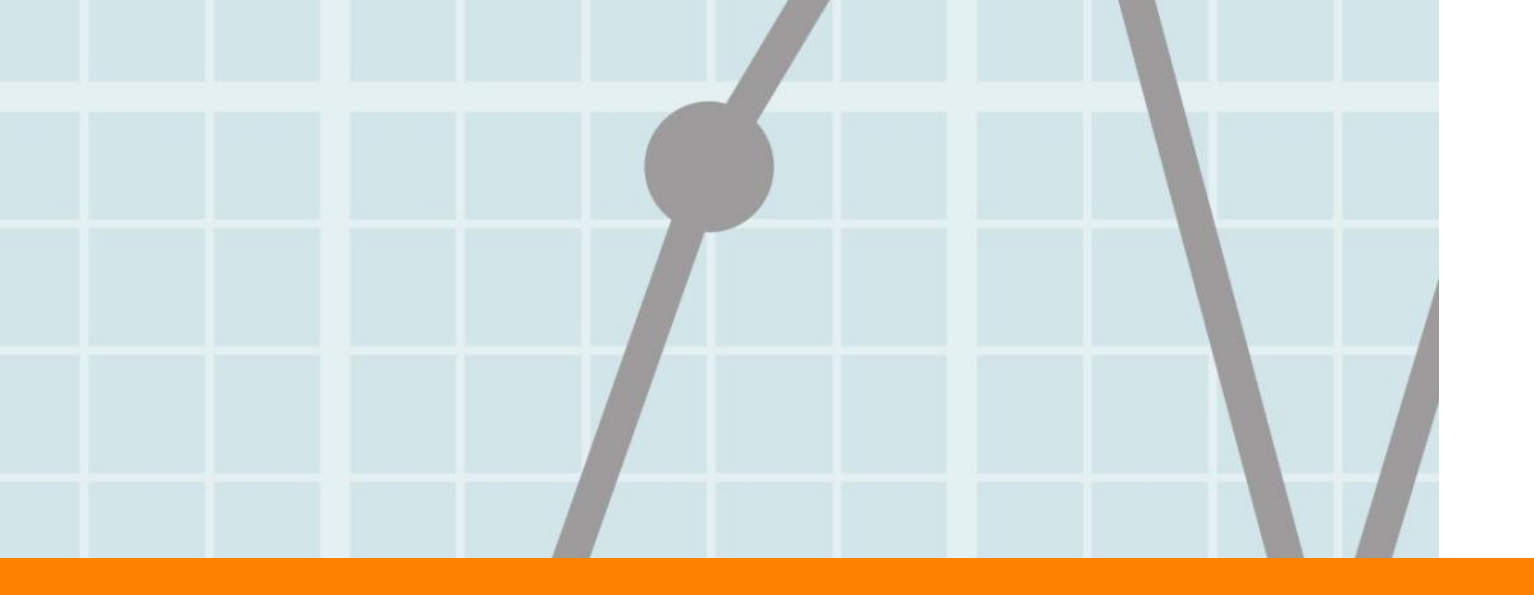

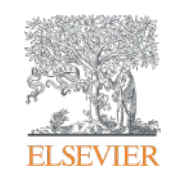

# 3. Collaboration Module

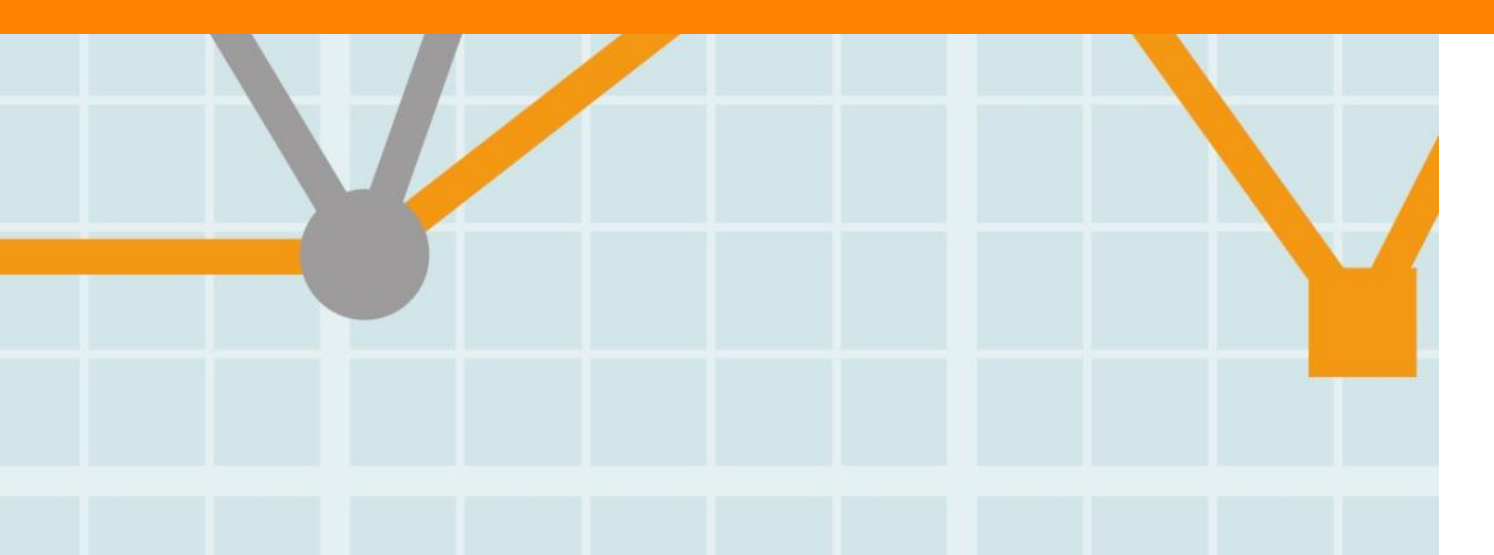

Empowering Knowledge

#### **ELSEVIER**

### **Collaboration – Current collaboration**

- 1. "Collaboration" 모듈로 이동
- 2. 분석 기간 (최근 3년 6년) 및 주제 분야 선택
- 3. Collaboration의 분석 대상: 기관 대 기관, 국가 대 국가간의 협력 분석이며, 연구자 개인이 셋팅한 Research area에 대한 협력 현황 및 기회 제공 기관을 선택
- 4. Map 혹은 Table 형식으로 결과 표현
- 5. 지역 (Worldwide, Africa, Asia Pacific 등) 및 분야 (Academic, Government 등) 별 분석
- 6. 특정 기관과의 collaboration 현황을 분석하고자 할 경우에는 해당 기관을 바로 검색

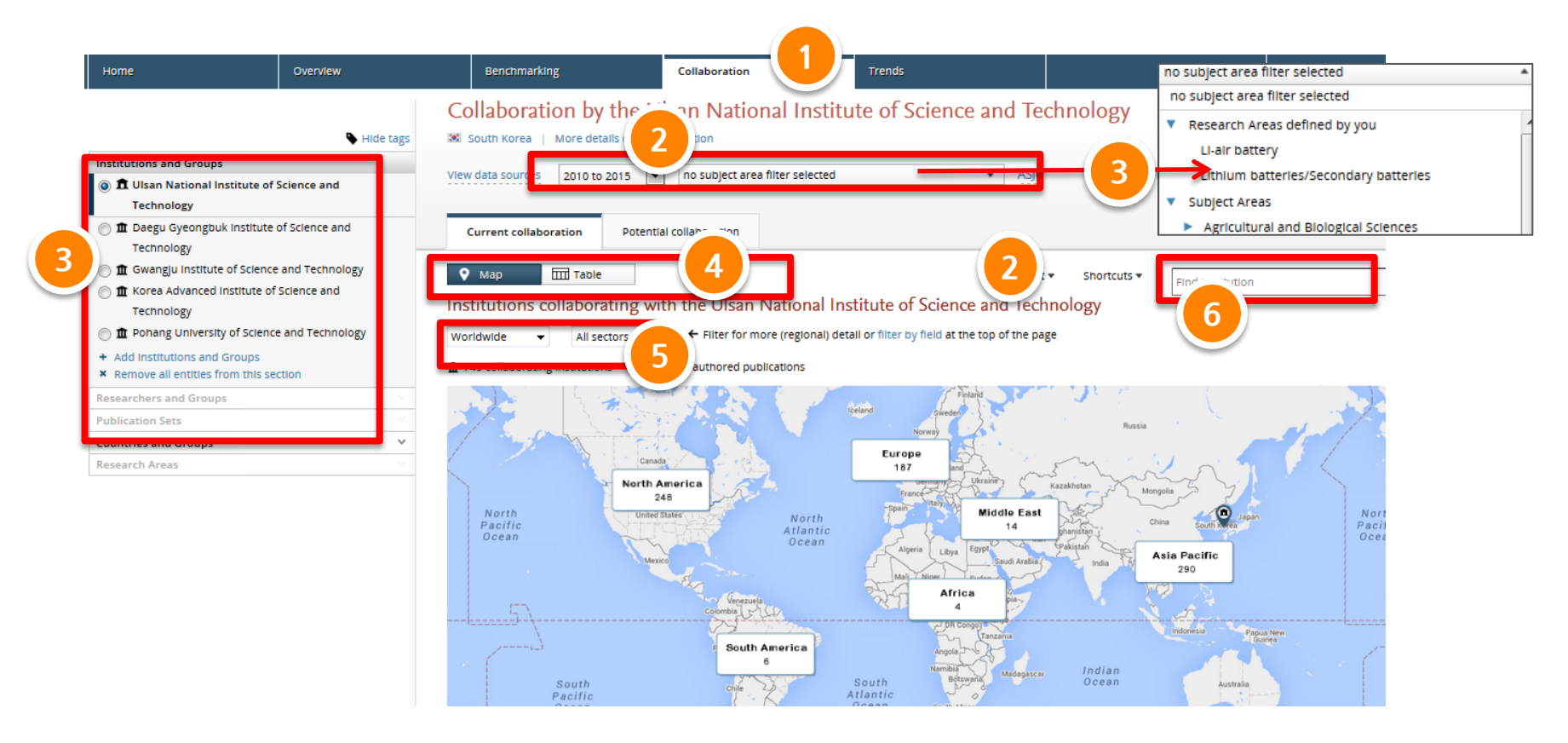

### **Collaboration - Current collaboration**

#### 1. 기간과 주제 선택

- 2. 지역, 국가, 기관의 성격(Academic, Government, Corporate) 등 선택
- 3. 공동 출판한 논문 건수, UNIST 소속 공저자 수, 상대 기관 소속 공저자 수 및 피인용 관련 지수, 이용건수 등의 매트릭스를 기준으로 기관 분석 및 정렬할 수 있음
- 4. 해당 기관명을 클릭하면 자세한 연구협력 현황 및 기회를 확인, 논문 건수를 클릭하면 해당 논문 목록 확인

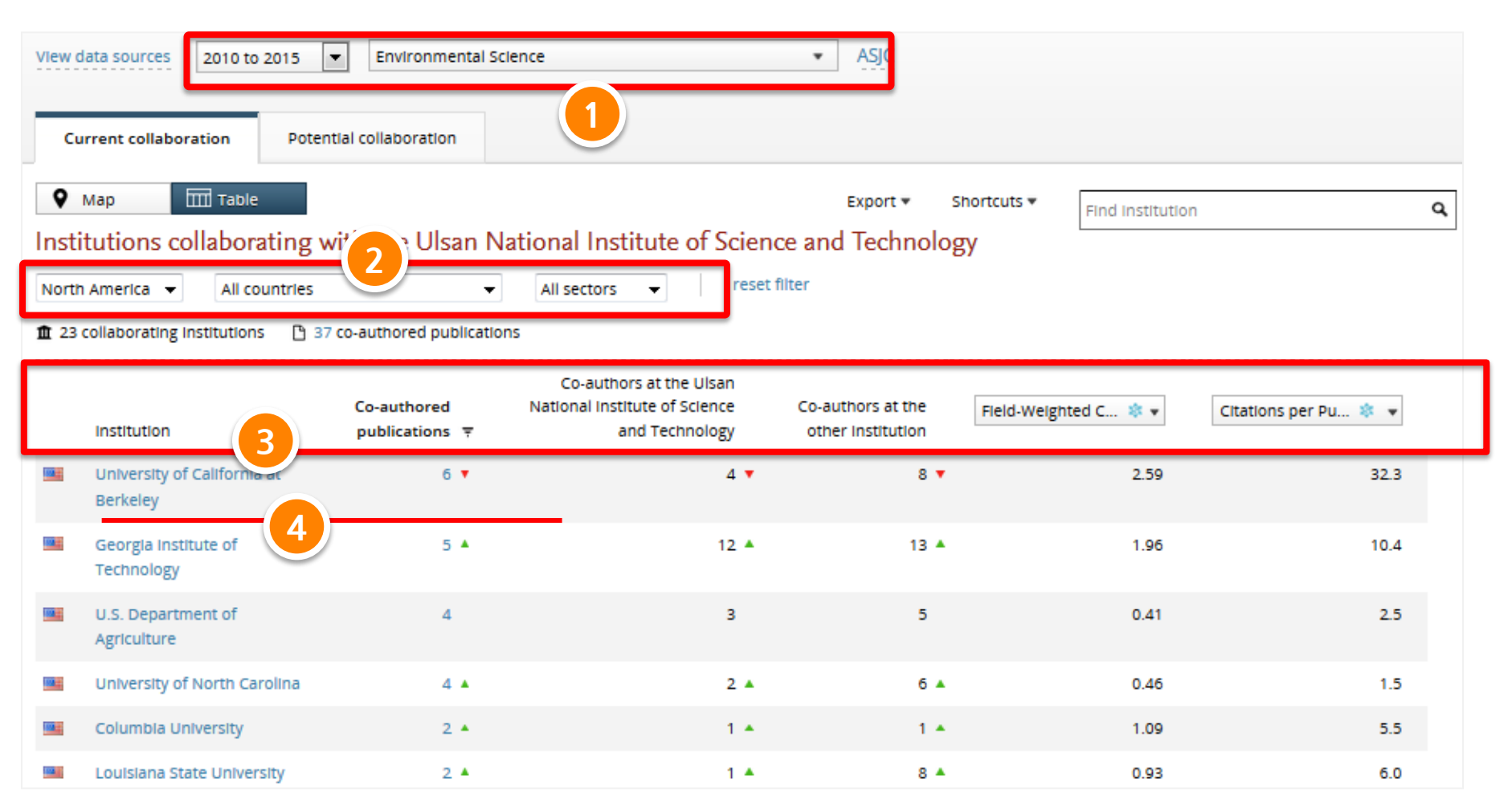

### **Collaboration - Current collaboration / Overview**

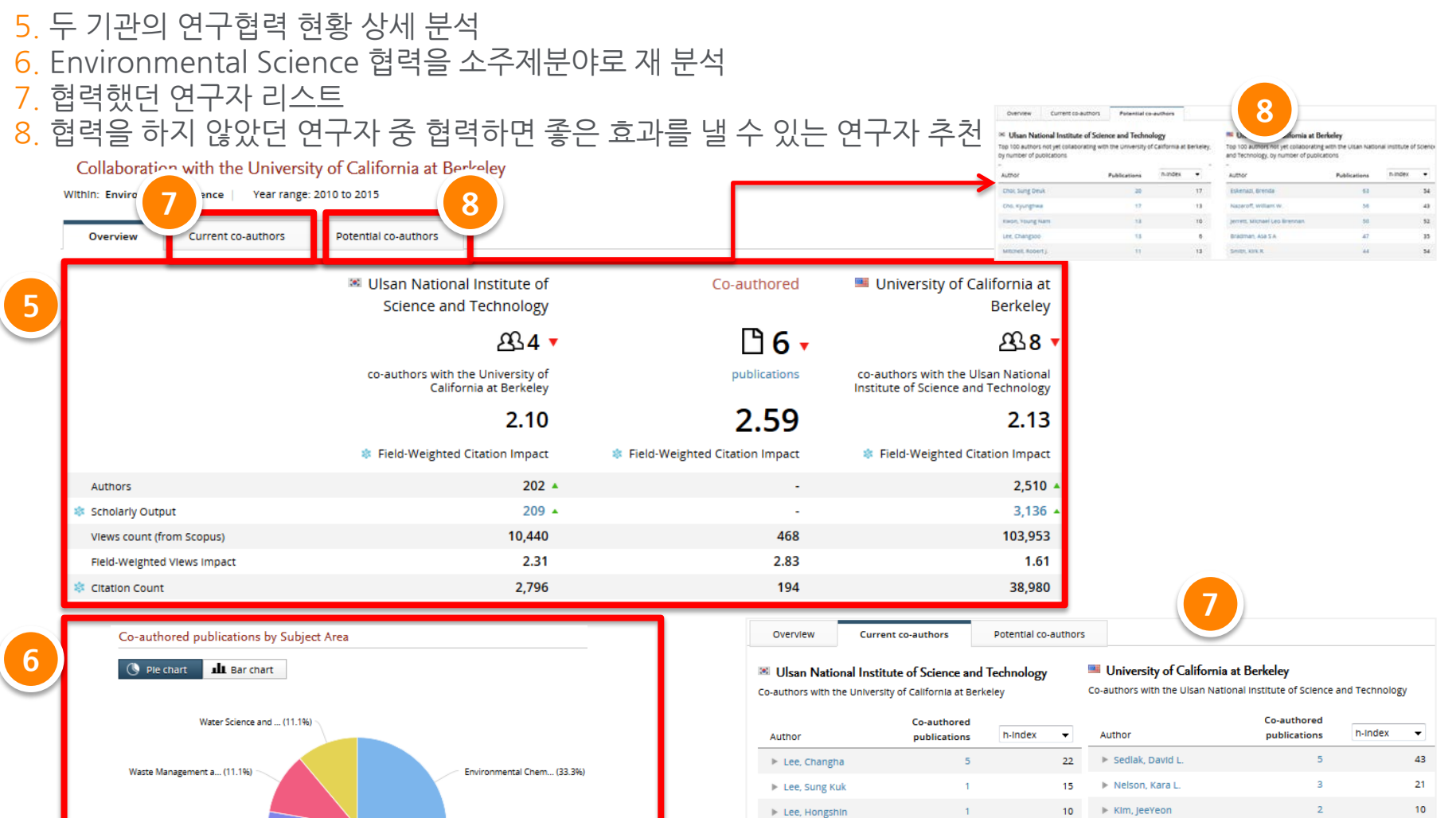

Pollution (11,1%) Ecological Modeling (11.1%) Environmental Engi... (11.1%)

Ecology (11.1%)

| Author          | Co-authored<br>publications | h-Index 🔻 | Author                               |
|-----------------|-----------------------------|-----------|--------------------------------------|
| 🕨 Lee, Changha  | 5                           | 22        | Sedlak, David L.                     |
| ▶ Lee, Sung Kuk | 1                           | 15        | Nelson, Kara L.                      |
| ▶ Lee, Hongshin | 1                           | 10        | Kim, JeeYeon                         |
| ▶ Lee, Hyejin   | 1                           | 38        | Hajimorad, Meghdad Reza              |
|                 |                             |           | Holtz, William J.                    |
|                 |                             |           | <ul> <li>Keasling, Jay D.</li> </ul> |
|                 |                             |           | Zhang, Fuzhong                       |
|                 |                             |           | Love, David C.                       |

| Author                  | Co-authored<br>publications | h-index 👻 |
|-------------------------|-----------------------------|-----------|
| Sedlak, David L.        | 5                           | 43        |
| Nelson, Kara L.         | 3                           | 21        |
| Kim, JeeYeon            | 2                           | 10        |
| Hajimorad, Meghdad Reza | 1                           | 15        |
| Holtz, William J.       | 1                           | 6         |
| Keasling, Jay D.        | 1                           | 66        |
| Zhang, Fuzhong          | 1                           | 15        |
| Love, David C.          | 1                           | 14        |

### **Collaboration - Potential Collaboration**

- 1. 기간과 주제 선택하면 한번도 협력을 하지 않았던 기관들 중 협력할 수 있는 기관 추천
- 2. 유럽지역 선택하면, 협력할 수 있는 기관 탐색
- 3. 협력할 수 있는 기관 수와 100개의 기관 추천
- 4. 특정 기관 클릭하면 해당 기관의 연구주제, 영향력 및 협력할 수 있는 연구자 추천

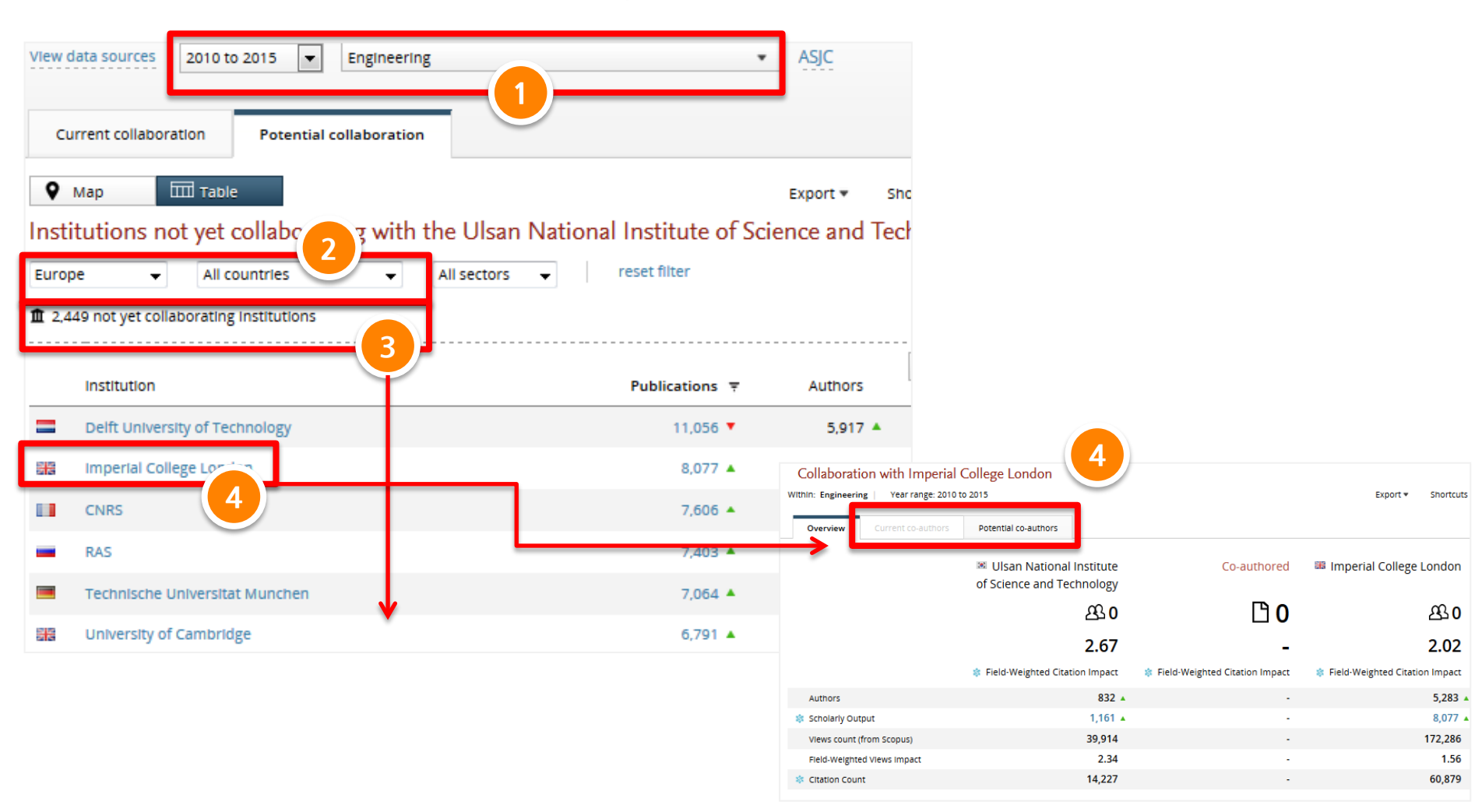

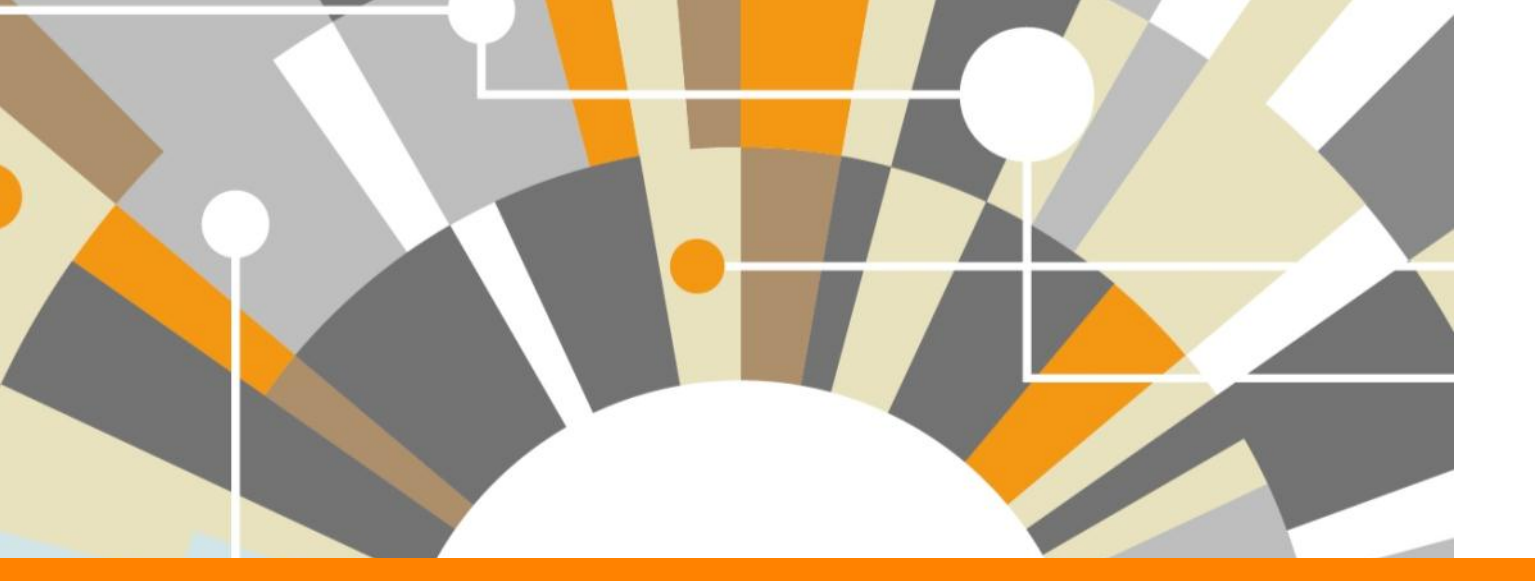

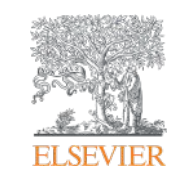

# 4. Trends Module

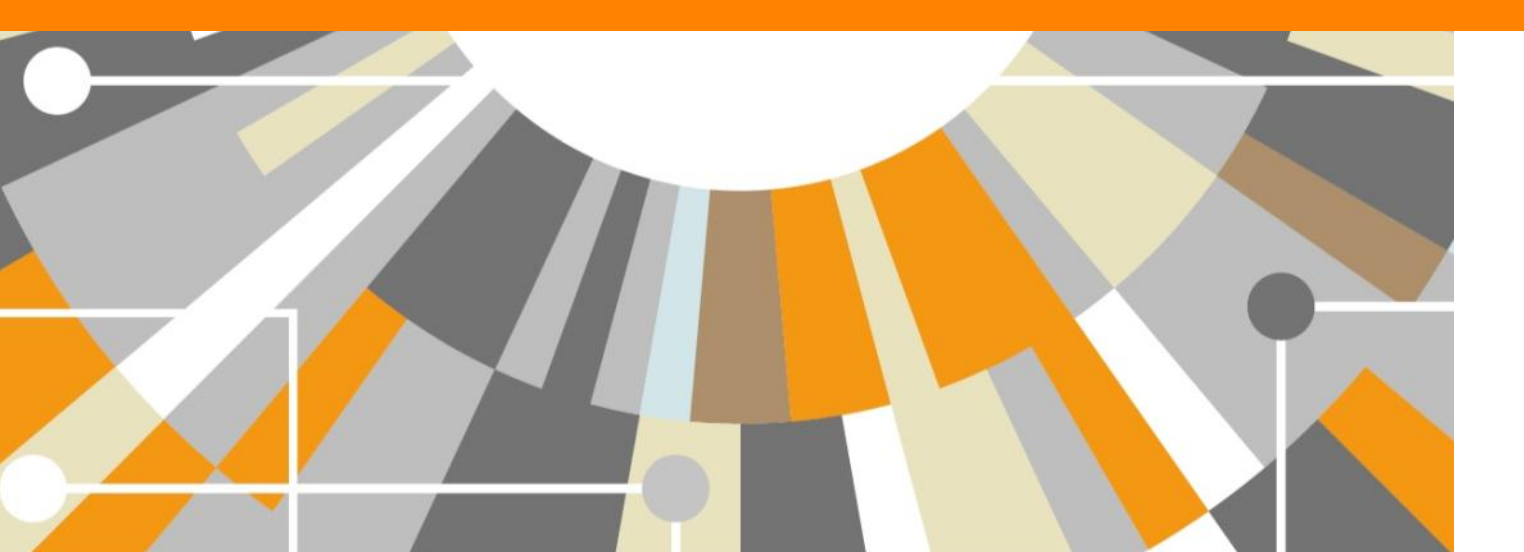

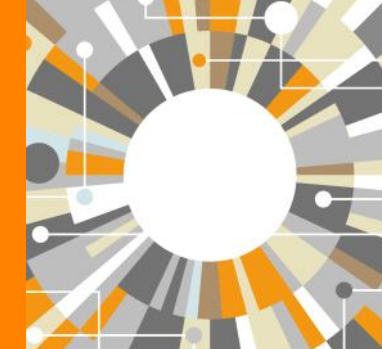

Empowering Knowledge

#### **ELSEVIER**

## Trends - 특정 키워드의 연구경향 분석

- 1. Overview, Benchmarking, Trends 모듈에서 Research Area를 셋팅하면 Trends 모듈을 통해 결과 분석할 수 있음 "Add research area" 클릭
- 2. Research area 셋팅과 동일한 방법으로 연구 키워드 셋팅 (My SciVal 참고)
- 3. 검색 건수 등 확인 후 "Next Step" 클릭.(5,000건 미만의 결과는 검색결과 바로 확인, 5,000건 이상은 만 하루 이상 소요)
- 4. Research area의 이름 셋팅 후 마무리

| ScrVal  I done  Verview  Renchmarking  Collaboration  Tends  Tends Tends  Tends Tends  Tends  Tends  Tends  Tends  Tends  Tends  Tends  Tends  Tends        |                                                   |                    |                                       |                          |                                     |                     |                                  |                                                                         |                              |
|----------------------------------------------------------------------------------------------------|---------------------------------------------------|--------------------|---------------------------------------|--------------------------|-------------------------------------|---------------------|----------------------------------|-------------------------------------------------------------------------|------------------------------|
| Home       Oversitive       Benchmarking       Collaboration       Trends       If if a status       If if a status         Informed       * Hote app       ************************************                                                                                                    | SciVal                                            |                    |                                       |                          |                                     |                     | Define a new Research            | Area view quick guide                                                   |                              |
| Service Area     Service Area     S            | Home                                              | Overview           | Benchmarking                          | Collaboration            | Trends                              |                     | STEP 1: Create definition        | STEP 2: Refine definition STEP 3: Save definition                       |                              |
| <pre>initemet of things" initemet of things" initemet of things" initemet of things" initemet of things" initemet of things" initemet of things" initemet of things" initemet of things" initemet of things" initemet of things" initemet of things" initemet of things" initemet of things initemet of things initemet of th</pre> | 2                                                 |                    |                                       |                          | All MARKET SALES                    |                     |                                  | Save your Research Area as:                                             | reomises                     |
| Institutions and Groups   Network stand Groups   Institutions and Groups                                                                                                    |                                                   | 🗣 Hide tags        | "internet of things"                  |                          |                                     |                     |                                  | Add tags loptionals.                                                    | r à tag V Add tag            |
| Image: Image:                                      | Institutions and Groups                           |                    | Source: Scopus data up to 16 Oct 2015 | 2010 to 2014 • no filte  |                                     |                     |                                  |                                                                         |                              |
| Numerican Sets       V       Summary       Putations       Quarties       Putations       Putations       Putatin a data dand data data data data data d                                                                                                    | Researchers and Groups                            |                    |                                       |                          |                                     |                     | This Research Area will be updat | ed approximately every two weeks with new publications matching the def | finition.                    |
| Conversion       Summary       Institutions       Countries       Outroits       Partners         Exercice Areas       Overall research performance       Export         Public en even Research Area       Views Count       Perfore a new Research Area       Views Count       Perfore a new Research Area       Views Quick guide         Public e a new Research Area       Views Quick guide       Step 2 Refine definition       Step 2 Refine definition       Step 2 Refine definition       Step 3 Reference Area       View quick guide         Step 1 Create definition       Step 2 Refine definition       Step 2 Refine definition       Step 3 Reference Area       View quick guide         Use search terms       Use entities       Use competencies       View accurate terms:       Partneral Categories       Partneral Categories       Partneral                                                                                                    | Publication Sets                                  | ×                  |                                       |                          | and a second second                 |                     | view Research Area summary       |                                                                         |                              |
| Iterative of inng:       United matching:       United matching:       <                                                                                                    | Countries and Groups                              |                    | Summary                               | Countries Authors        | Journais Reyprirases                |                     | (manufacture)                    |                                                                         | Income I for a second second |
| Portion rescarch greaters area     Contain rescarch greaters area     Contain rescarch Area     Second Area     Second Ar            | Research Areas                                    |                    | Querell serversh serferments          |                          |                                     |                     | Previous step                    |                                                                         | Save and finitin             |
| Image: bill of a constant research area     • befine a new Research Area     • befine a new Research Area     • befine a new Research Area     • befine a new Research Area     • befine a new Research Area     • befine a new Research Area     • befine a new Research Area     • befine a new Research Area     • befine a new Research Area        • befine a new Research Area           • befine a new Research Area                          • befine a new Research Area <td>Internet of things</td> <td></td> <td>Overall research performance</td> <td></td> <td></td> <td></td> <td></td> <td>Export</td> <td></td>                                                                                                    | Internet of things                                |                    | Overall research performance          |                          |                                     |                     |                                  | Export                                                                  |                              |
| Define a new Research Area     View quick guide     Define a new Research Area     View quick guide     Tupe Important terms (e.g. solar flare) or an exact word or phrase (e.g. "solar flare) or an exact word or phrase (e.g. "solar flare) or an exact word             | Find an existing research area                    |                    | Scholarly Output 🚖 Views              | Count                    | Field-Weighted Citation Impact 🕸 Ci | itation Count  🏦    | Define a new Rese                | arch Area View quick guide                                              |                              |
| • Arde a Research Area based on sco µ2 journal         Lassification (provided by Sovial)         * Remove all entities from this section         Use search terms       Use entities         Use new Research Area based on one or more search terms:         Perfine a new Research Area based on one or more search terms:         Perfine a new Research Area based on one or more search terms:                                                                                                    | + Define a new Research Area                      |                    | Define a new Resear                   | ch Area View du          | ick guide                           |                     | STEP 1: Create definition        | STEP 2: Refine definition                                               | STEP 3: Save definition      |
| Classification (provided by StVal)         * Remove all entities from this section         STEP 1: Create definition         STEP 1: Create definition         STEP 1: Create definition         STEP 2: Refine definition         STEP 3: Save definition         Use search terms         Use entities         Use entities         Use entities         Use entities         Use competencies         Name         Particular and biological Sciences         Area based on one or more search terms:         Particular and biological Sciences         Area terms (e.g., solar flare) or an exact word or phrase (e.g., "solar flare)         Type Important terms (e.g., solar flare) or an exact word or phrase (e.g., "solar flare)                                                                                                    | + Add a Research Area based (                     | on Scol us Journal | Denne a new nessear                   | diritica nen qu          | lex Balac                           |                     |                                  |                                                                         |                              |
| * Remove all entities from this section       STEP 1: Create definition       STEP 2: Refine definition       STEP 3: Save definition of papping one or more starts         Use search terms       Use entities       Use competencies       Ournal Categories       Total matching publications       D 41,725         Define a new Research Area based on one or more search terms:       Define a new Research Area based on one or more search terms:       D 40,000       D 40,000       D 40,000         Define a new Research Area based on one or more search terms:       D 40,000       D 40,000       D 40,000       D 40,000         Define a new Research Area based on one or more search terms:       D 40,000       D 40,000       D 40,000       D 40,000       D 40,000         Define a new Research Area based on one or more search terms:       D 40,000       D 40,000<                                                                                                    | Classification (provided by S                     | ciVal)             |                                       | _                        |                                     |                     | Definition of your Researc       | h Area: proteomics                                                      |                              |
| Journal Categories       Total matching publications       Data         Use search terms       Use entitles       Use competencies         Journals       Why are you seeing multiple journal Categories?         Name       Publications *         Countries       Biochemistry, Genetics and Molecular Biology       D27.649         Define a new Research Area based on one or more search terms:       Medicine       D6.835         Organization types       Chemistry       Biological Sciences       B6.825         Immunology and Microbiology       D4.024       D4.024         Phewroscience       Data       Data       Data         Type Important terms (e.g. solar flare) or an exact word or phrase (e.g. "solar flare)       Dirace       Dirace       Dirace         Mattematics       Dirace       Dirace       Dirace       Dirace       Dirace         Mattematics       Dirace       Dirace       Dirace       Dirace       Dirace         Mutudisciplinary       Dirace       Dirace       Dirace       Dirace       Dirace       Dirace                                                                                                    | <ul> <li>Remove all entitles from this</li> </ul> | s section          | STEP 1: Create definition             | STEP 2: Re               | fine definition ST                  | EP 3: Save defi     | You can refine this definit      | on by applying one or more filters:                                     |                              |
| Use earch terms       Use entitles       Use competencies         Institutions       Name       Publications *         Countries       Biochemistry, Genetics and Molecular Biology       Biochemistry, Genetics and Molecular Biology         Define a new Research Area based on one or more search terms:       Grganization types       Medicine       Biochemistry         Parameterize       Biochemistry       Biochemistry       Biological Sciences       Biological Sciences       Biological Science       Biological Science                                                                                                    |                                                   | -                  | _                                     |                          |                                     |                     | Journal Categories               | Total matching publications                                             | 41,725                       |
| Use search terms       Use entities       Use competencies       institutions       Name       Publications ▼         Define a new Research Area based on one or more search terms:                                                                                                    |                                                   |                    |                                       |                          |                                     |                     | Journals                         | Why are you seeing multiple Journal Categories                          | rles?                        |
| Countries       Biochemistry. Genetics and Molecular Biology       27,649         Define a new Research Area based on one or more search terms:       Organization types       Medicine       0,6399         Agricultural and Biological Sciences       6,6393       6,6393       6,6393         Immunology and Microbiology       2,264       6,6393       6,6393         Pharmacology, Toxicology and Pharmaceutics       2,264       6,6393       6,6393         Immunology and Microbiology       2,264       6,6393       6,6393         Computer Science       1,414       6,6393       6,6393         Computer Science       1,414       6,6393       6,6393         Computer Science       1,414       6,6393       6,6393         Computer Science       1,414       6,6393       6,6393         Computer Science       1,414       6,6393       6,6393         Type Important terms (e.g. solar flare) or an exact word or phrase (e.g. "solar flare)       6,671       6,671         Multidisciplinary       6,671       6,671       6,671                                                                                                    |                                                   |                    | Use search terms                      | Use entities             | Use competencies                    |                     | Institutions                     | Name                                                                    | Publications 🔻               |
| Define a new Research Area based on one or more search terms:       Organization types       Medicine       D16,199         Agricultural and Biological Sciences       B 6,325       B 6,325       B 6,325       B 6,325         Immunology and Microbiology       D 4,034       B 6,325       B 6,325       B 6,325         Immunology and Microbiology       D 4,034       B 6,325       B 6,325       B 6,325       B 6,325         Immunology and Microbiology       D 4,034       B 6,325       B 6,325       B 7,414       B 6,325       B 7,414       B 7,414       B 7,414       B 7,414       B 7,414       B 7,414       B 7,414       B 7,414       B 7,414       B 7,414       B 7,414       B 7,414       B 7,414       B 7,414       B 7,414       B 7,414       B 7,414                                                                                                    |                                                   |                    |                                       |                          |                                     |                     | Countries                        | Biochemistry, Genetics and Molecular Biolog                             | y D 27,649                   |
| Define a new Research Area based on one or more search terms: <ul> <li>Agricultural and Biological Sciences</li> <li>Immunology and Microbiology</li> <li>B 6,325</li> <li>Immunology and Microbiology</li> <li>B 4,034</li> <li>Pharmacology, Toxicology and Pharmaceutics</li> <li>B 2,264</li> <li>Computer Science</li> <li>B 1,414</li> <li>Computer Science</li> <li>B 1,414</li> <li>Chemical Engineering</li> <li>B 1,374</li> <li>Environmental Science</li> <li>B 1,374</li> <li>Environmental Science</li> <li>B 1,324</li> <li>B 1,374</li> <li>Environmental Science</li> <li>B 1,324</li> <li>B 1,374</li> <li>B 1,374</li> <li>Environmental Science</li> <li>B 1,324</li> <li>B 1,324</li> <li>B 1,32</li></ul>                                                                                                    |                                                   |                    |                                       |                          |                                     |                     | Organization types               | Medicine     Chemistor                                                  | 16,199                       |
| <ul> <li>Immunology and Microbiology</li> <li>Pharmacology, Toxicology and Pharmaceutics</li> <li>D 2.264</li> <li>Pharmacology, Toxicology and Pharmaceutics</li> <li>D 1.414</li> <li>Chemical Engineering</li> <li>D 1.374</li> <li>Environmental Science</li> <li>D 1.374</li> <li>Environmental Science</li> <li>D 1.324</li> <li>D 1.324</li></ul>                                                                                                    |                                                   |                    | Define a new Research Are             | a based on one or mo     | re search terms:                    |                     |                                  | Agricultural and Biological Sciences                                    | 0,325                        |
| <ul> <li>Pharmacology, Toxicology and Pharmaceutics</li> <li>D 2.84</li> <li>Neuroscience</li> <li>D 1.414</li> <li>Chemical Engineering</li> <li>D 1.374</li> <li>Environmental Science</li> <li>D 1.222</li> <li>Engineering</li> <li>D 1.221</li> <li>Mathematics</li> <li>D 9.99</li> <li>Multidisciplinary</li> <li>D 657</li> </ul>                                                                                                    |                                                   |                    |                                       |                          |                                     |                     |                                  | Immunology and Microbiology                                             | 🗅 4,034 💻                    |
| Image: Solar flare) or an exact word or phrase (e.g. "solar flate)     Image: Solar flare)     Image: Solar flate)     Image: Solar flate)       Image: Solar flate     Image: Solar flate)     Image: Solar flate)     Image: Solar flate)       Image: Solar flate     Image: Solar flate)     Image: Solar flate)     Image: Solar flate)       Image: Solar flate     Image: Solar flate)     Image: Solar flate)     Image: Solar flate)       Image: Solar flate     Image: Solar flate)     Image: Solar flate)     Image: Solar flate)                                                                                                    |                                                   |                    |                                       |                          |                                     |                     |                                  | Pharmacology, Toxicology and Pharmaceutic                               | CS D 2,264                   |
| + A Chemical Engineering D 1,374<br>Environmental Science D 1,222 F<br>Environmental Science D 1,222 F<br>Engineering D 1,124 F<br>Mathematics D 1999 F<br>Multidisciplinary D 657 F                                                                                                    |                                                   |                    |                                       |                          |                                     |                     |                                  | Neuroscience     Computer Science                                       | D 1 414                      |
| Type Important terms (e.g. solar flare) or an exact word or phrase (e.g. "solar flate)     Environmental science     D 1,222       Mathematics     D 999       Multidisciplinary     D 657                                                                                                    |                                                   |                    |                                       |                          |                                     |                     |                                  | Chemical Engineering                                                    | 1,374                        |
| Type Important terms (e.g. solar flare) or an exact word or phrase (e.g. "solar flate) Authematics D 999 Mathematics D 999 Mathematics D 9       |                                                   |                    |                                       | i                        |                                     | + A                 |                                  | Environmental Science                                                   | 1,222                        |
| Type Important terms (e.g. solar flare) or an exact word or phrase (e.g. "solar flate) Mathematics D 999 D 0657 D 0657 D        |                                                   |                    |                                       |                          |                                     |                     |                                  | Engineering                                                             | 1,128                        |
| Multidisciplinary                                                                                                    |                                                   |                    | Type Import                           | ant terms (e.g. solar fl | are) or an exact word or phras      | se (e.g. "solar fli |                                  | Mathematics                                                             | C 999                        |
|                                                                                                    |                                                   |                    | Maw mo                                | re tinc                  |                                     |                     |                                  | Multidisciplinary                                                       | L 657                        |
| Physics and Astronomy Dog                                                                                                    |                                                   |                    | - view mo                             | ire ups                  |                                     |                     |                                  | Physics and Astronomy                                                   | D 509                        |
| Material Science                                                                                                    |                                                   |                    |                                       |                          |                                     | _                   |                                  |                                                                         |                              |
| Search Limit to Exclude 3                                                                                                    |                                                   |                    |                                       |                          | Sea                                 | arch                | _                                | Limit to Exclude 3                                                      |                              |
| 41,725 matching publications                                                                                                    |                                                   |                    |                                       |                          |                                     |                     | 41,725 matching                  | publications                                                            |                              |

#### **ELSEVIER**

## Trends - 특정 키워드의 연구경향 분석

- 1. 셋팅한 키워드를 왼쪽 패널의 Research area에서 선택
- 2. 가장 활발히 연구하고 있는 국가, 기관, 연구자, 어떤 저널에 논문이 주로 발표되었는지 분석
- 3. 특정 기간동안 발표된 해당 키워드의 연구성과 및 경향 분석 (논문 건수, 인용(절대, 상대), 국제협력 등)
- 4. Word cloud: 발표된 논문의 키워드를 분석했을 때 가장 많이 나타나는 50개의 키워드 분석

| SciVal                                                                                                    |           |                                                                                                    |                                                                                                    |                                                                                                    |                                                                                                    | Scopus SciVal                                                       | Dana Jang▼ He                                     |                                |
|----------------------------------------------------------------------------------------------------|-----------|----------------------------------------------------------------------------------------------------|----------------------------------------------------------------------------------------------------|----------------------------------------------------------------------------------------------------|----------------------------------------------------------------------------------------------------|---------------------------------------------------------------------|---------------------------------------------------|--------------------------------|
| Home O                                                                                                    | verview   | Benchmarking                                                                                                    | Collaboration                                                                                                    | Trends                                                                                                    |                                                                                                    | Му                                                                  | / SciVal                                          |                                |
| Institutions and Groups<br>Researchers and Groups<br>Publication Sets<br>Countries and Groups<br>Research Areas<br>© B Lithium batteriles/Secondary batt                                                                                                    | Hide tags | Lithium batteries/Sec<br>View data sources 2010 to 2015<br>Summary Institutions<br>Overall research performan                                                                  | countries Authors s                                                                                                    | AS AS                                                                                                    | IC                                                                                                    | 연구자의<br>신규 연구<br>수 있음                                               | 경우 연구팀<br>각자 채용 시 -                               | 구성 및<br>물로 활용할                 |
| Sectorics   Sectorics   Sectorics   Sectorics   Sectorics   Sectorics  Sectorics  Sec |           | 4,712 2<br>Keyphrase analysis                                                                                                    | 43,179<br>3<br>43,179<br>3<br>0<br>0<br>0<br>0<br>1,712 publications                                                                                                    | Field-Weighted Citation Impact State<br>2.04<br>Learn about keyphrase calculation                                                                                                    | Citation Count 💱<br>65,265                                                                                                    | Internation<br>846                                                  | al Collaboration 🥸                                |                                |
|                                                                                                    |           | Vanadium compo<br>Electrochemical<br>Cyclic voltammetry<br>Vanadium Electroly<br>Energy storage Secco                                                                          | unds Sol-gel process<br>impedance spectroscopy Olivino<br>Sulfur Solid electrolytes<br>Electric batteries<br>ondary batteries                                                                                                    | Ball milling<br>Charging (batteries)<br>Ionic conductivity <u>Electrochemist</u><br>Electrochemical properties                                                                                                    | Rese<br>전세<br>● 어<br>♡ 어                                                                                                    | earch area<br>계, 한국 연<br>I떤 기관이 ·<br>I떤 연구자기                        | - Lithium B<br>구경향 분석<br>논문을 가장<br>가 논문을 많이       | atteries의<br>많이 쓰는지,<br>이 쓰는지  |
|                                                                                                    |           | Hybrid vehicles<br>Manganese<br>Electric vehicles<br>Electric discharges<br>Nanorods Lithium<br>Hydrothermal synthesis<br>Nanosheets<br>Nanosheets<br>Nanosheets<br>Nanosheets | Lithium Lithium<br>Lithium<br>Cathodes An<br>Cathodes An<br>Cathodes An<br>Cathodes An<br>Cathodes An<br>Cathodes An<br>Cathodes An<br>Cathodes An<br>Cathodes An<br>Electrodes<br>Manganese oxide Electrochen<br>anocomposites Intercalatio<br>Manganese compounds | ries<br>alloys<br>polyetypiene oxides<br>for alloys<br>polyetypiene oxides<br>for alloys<br>polyetypiene oxides<br>for alloys<br>polyetypiene biectrochem<br>polyelectrolytes<br>for alloys<br>polyetypienes<br>polyetypienes<br>growing (2010-2014) | atteries 옥<br>ctions ■<br>ical cells ■<br>오<br>오<br>오<br>오<br>오<br>오<br>오<br>오<br>오<br>오<br>오<br>오<br>오<br>오<br>오<br>오<br>오<br>오 | r인<br>/ord cloud<br>남장 빈도수기<br>는 키워드 기<br>나음<br>나면 저널에 -<br>보표되고 있는 | 를 통해 해당<br>가 높은 키워드<br>지는 키워드를<br>논문이 가장<br>는지 확인 | 논문들 중<br>= 확인<br>를 확인할 수<br>많이 |

### Trends - 특정 키워드의 연구경향 분석

- 5. Country 탭을 선택하여 연구가 가장 활발한 국가 확인할 수 있음
- 6. 지도, 혹은 테이블 형태로 주요 연구기관 확인
- 지도상에 나타난 원의 크기가 클수록 논문이 많이 발표된 국가이며, 원의 색이 진한 붉은 색일 수록 해당 국가의 논문이 많이 읽혀진다는 것을 의미

5

8. 테이블 형태로 국가별 연구성과 확인 (여러 매트릭스로 성과 분석)

# Lithium batteries/Secondary batteries View data sources 2010 to 2015 no subject area filter selected

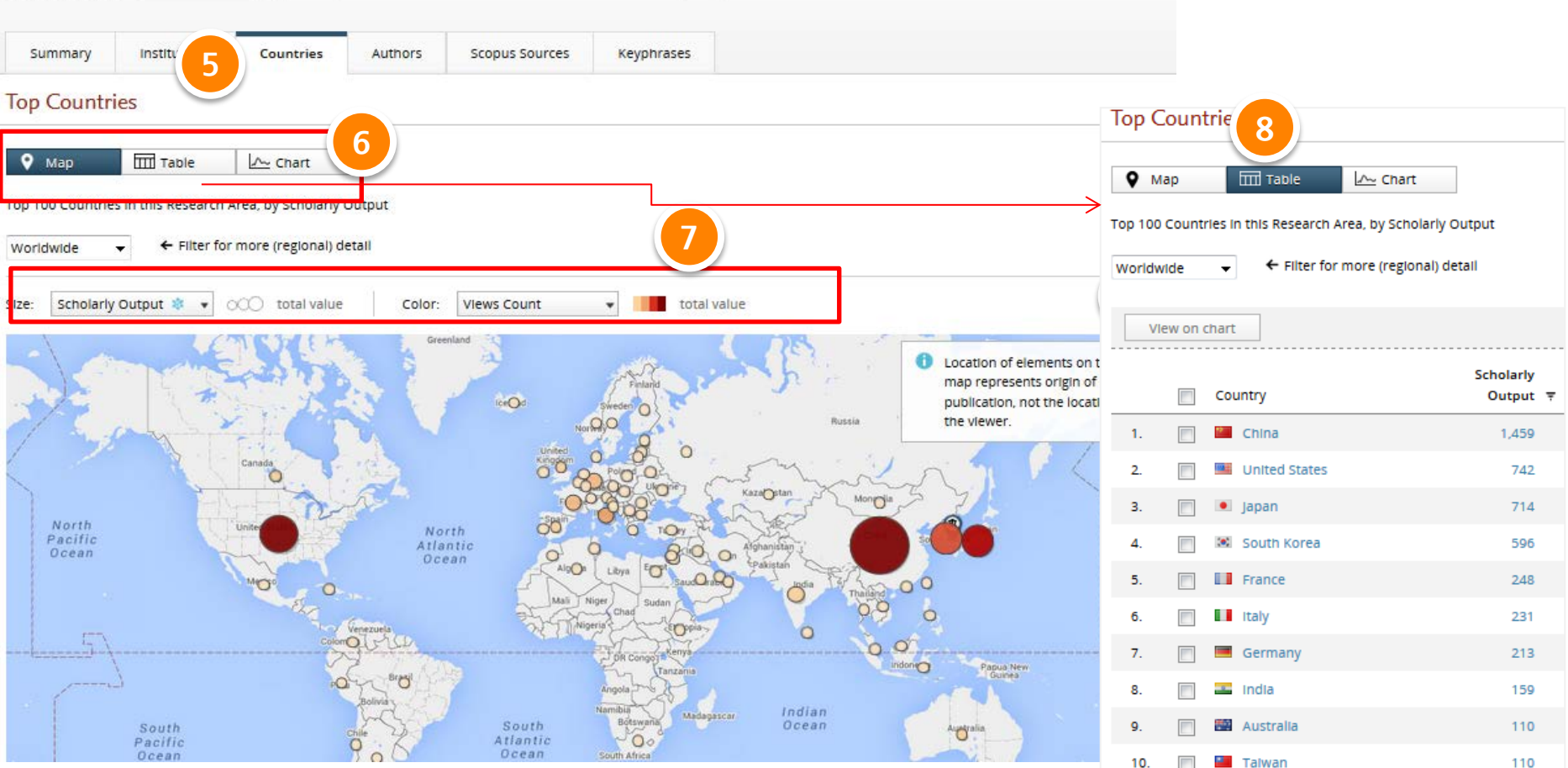

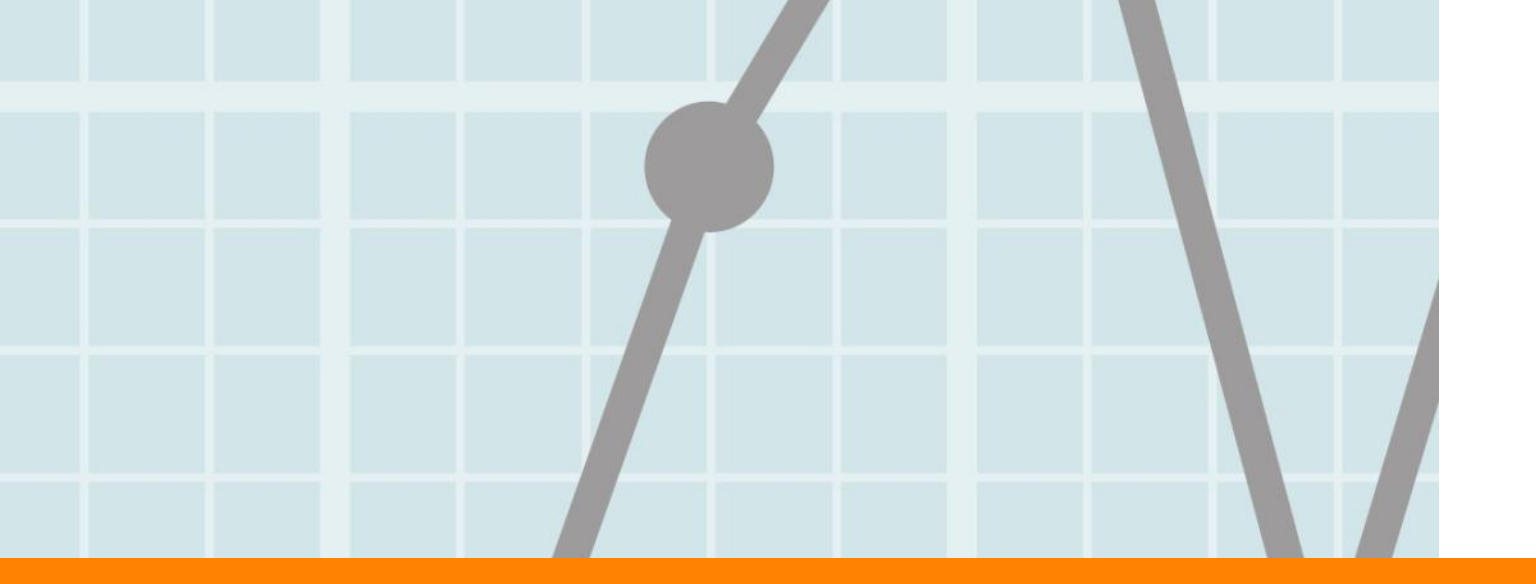

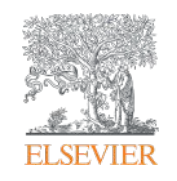

# 5. My SciVal

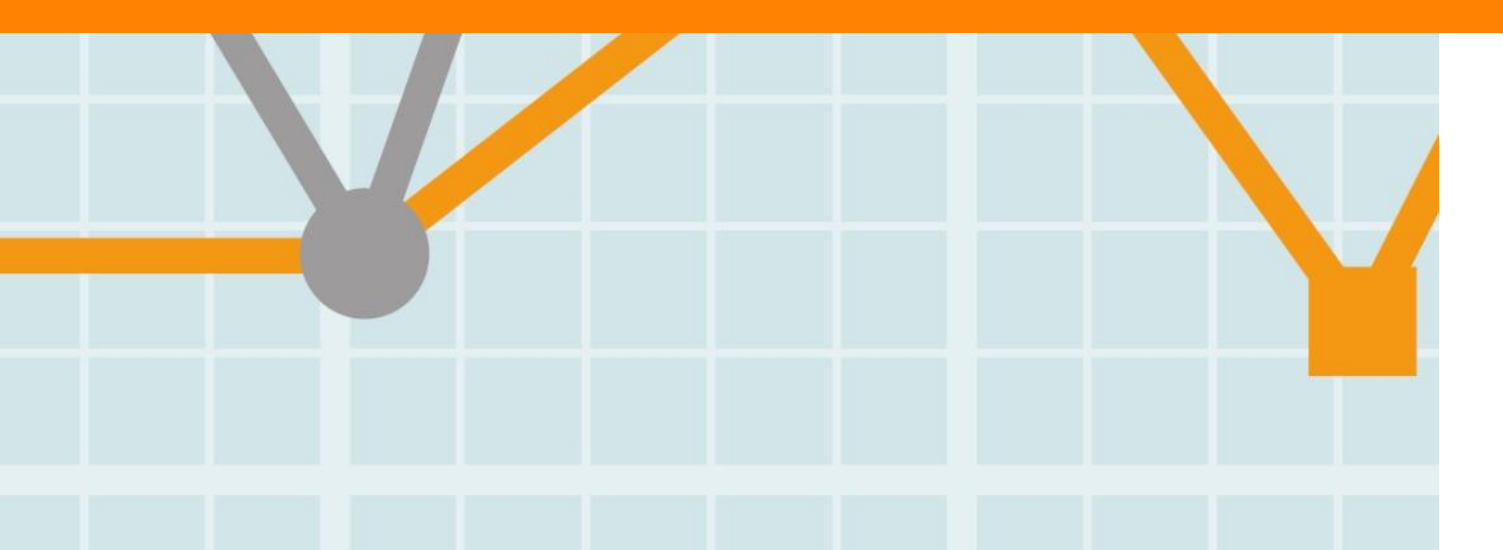

Empowering Knowledge

#### ELSEVIER

## My SciVal

#### • My SciVal 메뉴를 통해서 분석자의 필요에 의한 다양한 분석 단위를 생성

- Institutions and Groups: 개별 연구 기관 혹은 다양한 연구 기관을 그룹핑
- Researchers and Groups: 개별 연구자 혹은 연구팀을 그룹핑
- Publication Sets: 특정 연구자(들)의 출판물을 등록하거나 DOI, PMID, EID로 출판물 리스트를 업로드 하여 분석
- Research Areas: 연구 키워드, 연구 기관, 국가, 연구 분야, 저널, competency를 이용해 고유의 분석 단위 생성
- Shared 기능: 셋팅한 연구자, 연구그룹, 연구 키워드 등은 해당 기관의 다른 연구자들과 공유

| Home                                                                                                  | Overview | Benchmarking                                                                                                    | Collaboration                                                                                                    |                                  | My SciVal                           | _       |
|----------------------------------------------------------------------------------------------------|----------|----------------------------------------------------------------------------------------------------|----------------------------------------------------------------------------------------------------|----------------------------------|-------------------------------------|---------|
| My SciVal                                                                                             |          |                                                                                                    |                                                                                                    |                                  |                                     |         |
| <ul> <li>Institutions and Groups</li> <li>Researchers and Groups</li> <li>Publication Sets</li> </ul> |          | Research Areas                                                                                                    | entities you can use in SciVal 🔻                                                                                                | All tags 🔻                       | Define a new estimut                |         |
| Countries and Groups                                                                                  |          | □ Name ≜                                                                                                    |                                                                                                    | Tags                             | Denne a new entity •                |         |
|                                                                                                    |          | <ul> <li>&gt; III 3d printing + 3-d print</li> <li>&gt; III big data/ bigdata</li> <li>&gt; III Connorate stem cell</li> </ul> | ting                                                                                                    |                                  | E Added<br>E Added                  |         |
|                                                                                                    |          | <ul> <li>&gt; Design - Branding / ic</li> <li>&gt; Design - Computer H</li> </ul>                                              | lentity<br>uman Interaction                                                                                                    |                                  | E Added                             | •       |
|                                                                                                    |          | 🗆 🕨 🔀 Design - Gesture                                                                                                    |                                                                                                    |                                  | B 🕨 🖄 🗡 📋                           |         |
|                                                                                                    |          | Design - Human S                                                                                                    | haring settings for Design -<br>vite SciVal users at your institution by<br>inter an email address<br>is entity is shared with: | Trend Analytic / Trend Analytice | 이메일 주소                              | 입력하여 공유 |
|                                                                                                    |          |                                                                                                    | Email address 🛓                                                                                                    | Status                           | 5                                   |         |
|                                                                                                    |          |                                                                                                    | Da.lee@elsevier.com<br>y.kang@elsevier.com (you)                                                                                | pendi                            | ng resend invitation stop sharing r |         |

## My SciVal - 개별 연구자 분석 (1/3)

#### My SciVal 및 Overview, Benchmarking 모듈에서 Researcher 등록

- 1. My SciVal에서 'Researchers and Groups' 선택
- 2. 'Define a new entity' 선택 후 'Define a new Researcher' 선택
- 3. Pop up 창의 각 필드에 연구자의 성과 이름, 소속 기관을 입력 후 'Search'
- 4. Scopus Author ID를 알고 있는 경우 직접 입력하여 검색

| SciVal                  |                                        |                                                                                             |                                                              |                                                                                                    | Yoon Hee Kang 👻 Help 🔻                                     |
|-------------------------|----------------------------------------|---------------------------------------------------------------------------------------------|--------------------------------------------------------------|----------------------------------------------------------------------------------------------------|------------------------------------------------------------|
| Home                    | Overview                               | Benchmarking                                                                                | Collaboration                                                |                                                                                                    | My SciVal                                                  |
| My SciVal               |                                        |                                                                                             |                                                              |                                                                                                    |                                                            |
| Institutions and Groups |                                        | Researchers and Groups                                                                      |                                                              |                                                                                                    |                                                            |
| Researchers and Groups  |                                        | Type to filter Q All                                                                        | All entities you can use in S                                | iciVal 🔻 All tags 🔻                                                                                                    |                                                            |
| Publication Sets        |                                        | R Add to entity selection panel                                                             | Add tags                                                     |                                                                                                    | 2 Define a new entity a                                    |
| Countries and Groups    |                                        | Name 🛦                                                                                      |                                                              | Tags                                                                                                    | Define a new Researcher                                    |
| Research Areas          |                                        | <ul> <li>AS-Biodiversity Rese</li> <li>Chan, Benny Kwok Kan</li> </ul>                      | arch Center                                                  |                                                                                                    | Define a new Group of Arrow Group of Define a new Group of |
|                         | Define a new Re<br>Combine author name | <b>searcher</b><br>variants into a single researcher                                        |                                                              |                                                                                                    | Researchers from selection<br>Import a list of Researchers |
| -                       | STEP 1: Sea<br>Author<br>Institution   | rch STEP 2: Select Last name kim E.g., Smith Itional university E.g., Ohio State University | STEP 3: Save<br>Initials or First name<br>n.s.<br>E.g., J.L. | 3                                                                                                    | E Added 🗠 Shared                                           |
|                         |                                        |                                                                                             | Search                                                       | Add aditional and the second second s |                                                            |

## My SciVal - 개별 연구자 분석 (2/3)

#### My SciVal에서 Researcher 등록하기

- 5. 동명이인, 같은 이니셜의 연구자가 여러 명 검색되는 경우, 해당되는 프로파일을 선별
- 6. 저자 프로필에 등록된 논문 정보 확인(잘못된 논문 삭제, 검색이 안 되는 논문은 추가)하고 'Next
- Step'으로 진행
- 7. 저자명 표기 방식을 선택한 후 'Save and finish' (수정된 저자 정보는 Scopus에도 동일하게 반영)
- 8. 관심 연구자를 대해 위와 같은 방법으로 등록

| Define a new Researcher<br>Combine author name variants into a single researcher                                                                                                    | Define a new Researcher<br>Combine author name variants into a single researcher                                                                                                    |
|----------------------------------------------------------------------------------------------------|----------------------------------------------------------------------------------------------------|
| STEP 1: Search STEP 2: Select STEP 3: Save                                                                                                    | STEP 1: Search STEP 2: Select STEP 3: Review STEP 4: Save                                                                                                    |
| Usearched for: Authorname (kim, HYOUNJIN) and Institution (seoul national university)                                                                                                    | Review list of publications associated with this Researcher                                                                                                    |
| 1 Kim, Hyounjin 17 Engineering, Chemical Engineering, Computer Science, Chemistry, Mathema                                                                                                    | Author(s) Date T Source Title                                                                                                    |
| Kim. Hyoun Jin     Astronomy, Materials Science       Ide recent documents     Policy improvements for probabilistic pursuit-evasion game (2014) journal of Intelligent and Robotic lystems: Theory and Applications                                                                                                    | Decentralized trajectory optimization using virtual Kwak, D.J., Choi, B., Cho, D., Kim, H.J., 2014 Autonomous Robots motion camouflage and particle swarm Lee, CW. optimization View In Scopus                                            |
| Evaluation of high-power LED flog Jight luminaires using CAE techniques (2012)<br>Journal of Ceramic Processing Recearch                                                                                                    | Design of a base station for mems CCR localization Park, C.G., Jeon, H.C., Kim, H.J., Kim, J.Y. 2014 Sensors (Switzerland) 14 (5), pp. 8313<br>in an optical sensor network<br>View in Scopus                                             |
| 2 Kim, Hyounjin 107 Physics and Astronomy, Computer Science, Materials Science, Engineering, Engineering, Mathematics, Chemistry, Biochemistry, Genetics and Molecular<br>Regineering, Mathematics, Chemistry, Biochemistry, Genetics and Molecular                                                                                                    | A multi-class classification approach for target<br>localization in wireless sensor networks<br>View in Scopus                                                                                                    |
| Previous step                                                                                                    | Semisupervised location awareness in wireless Yoo, J., Kim, H.J. 2014 International Journal of Distributed Sensor Networks 2014     Previous step     Can't see a publication you think should be bere? - Search for missing publications |
| Define a new Group of Researchers                                                                                                    | Define a new Researcher                                                                                                    |
| STEP 1: Select Researchers         STEP 2: Save Group           Select the Researchers that will form your new Group. You can also import a l                                                                                                    | Combine author name variants into a single researcher                                                                                                    |
| Copy selected to my new Group of Researchers                                                                                                    | STEP 1: Search STEP 2: Select STEP 3: Review STEP 4: Save                                                                                                    |
| All Researchers and Groups that I can use in SciVal  Type to filter Beak, Jongbeom Beak, Jongbeom Con, Jaephil Con, Jaephil Con, Jaephi | Please note that SciVal will display publications from 1996 onwards.                                                                                                    |
| Shin, Hyeonsuk                                                                                                    |                                                                                                    |

## My SciVal - 개별 연구자 분석 (3/3)

- 등록한 연구자/ 연구자 그룹은 Overview module과 Benchmarking module에서 개별 분석 단위로 활용 연구자 포트폴리오 관리, CV 작성, 제안서 작성 및 연구팀의 성과 분석 등에 활용,

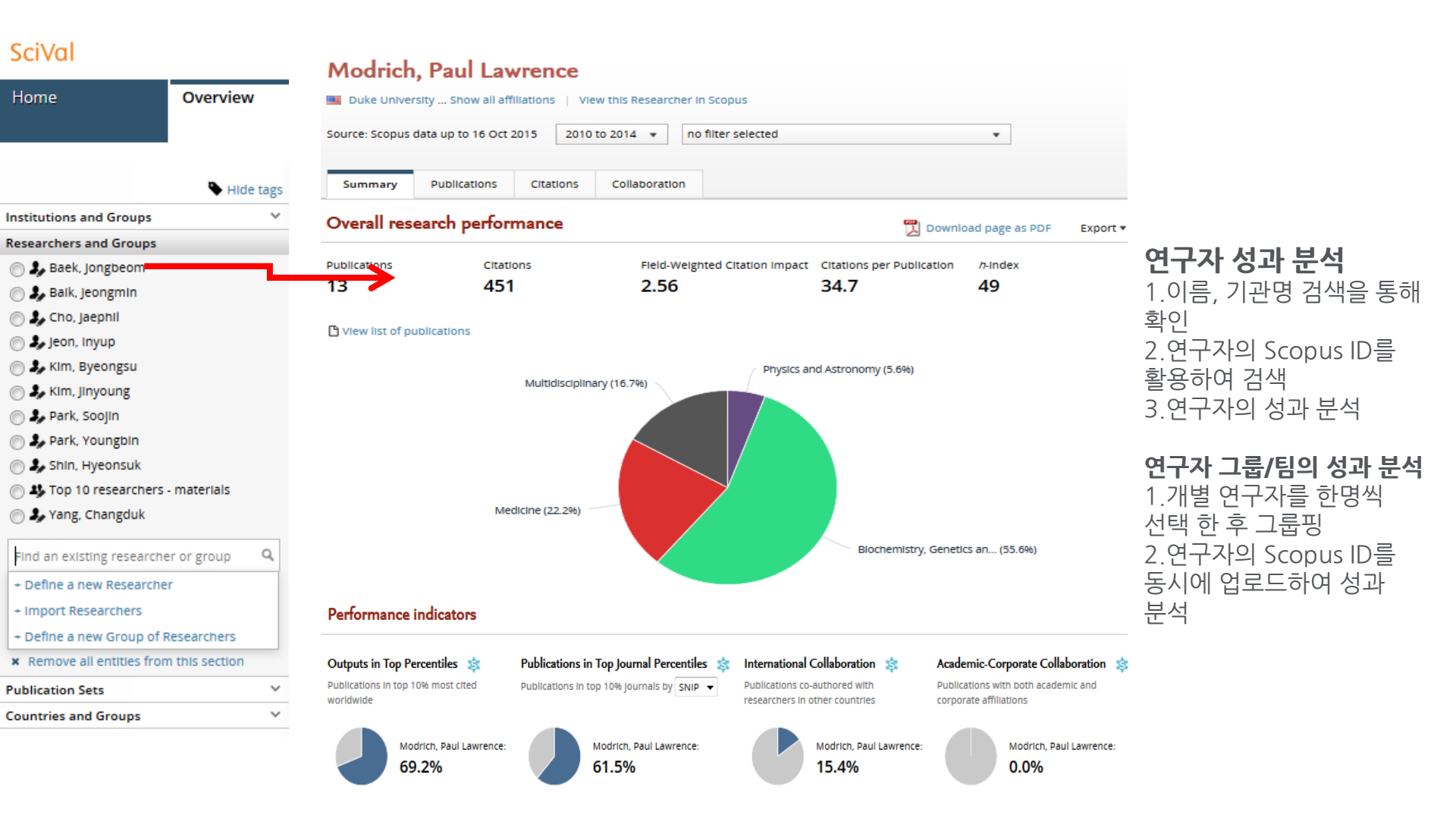

## My SciVal - 연구팀 분석 (1/2)

- Overview 모듈에서 기관 선택 , 연도, 주제 선택 1
- 2 주요 연구자 확인 및 엑셀 다운로드, 연구자 정보 중 연구자 이름 및 Scopus author ID 확인
- Scopus에서 기관 검색 후 주요 연구자들의 author ID 확인 3
- 연구팀/그룹의 Author ID를 알고 있다면 Import Researcher 클릭하여 한꺼번에 ID 업로드 4

#### SciVal

|                                     |           |                                      |                               |                      |                         |                          | Entity       | Ulsan Nati           | onal Instit           | ute of Scie        | ence and To       | echnology   |
|-------------------------------------|-----------|--------------------------------------|-------------------------------|----------------------|-------------------------|--------------------------|--------------|----------------------|-----------------------|--------------------|-------------------|-------------|
| Home                                | Overview  | Benchmarking                         | Collaboration                 |                      | Trends                  |                          | Year range   | 2010 to 20           | 15                    |                    |                   |             |
|                                     |           |                                      |                               |                      |                         |                          | Filtered b   | not filtere          | d                     |                    |                   |             |
|                                     |           |                                      |                               |                      |                         |                          | Types of p   | all publica          | tion types            |                    |                   |             |
|                                     |           | Ulsan National Instit                | ute of Science                | and Tech             | nology                  |                          | Self-citati  | ir ded               |                       |                    |                   |             |
|                                     | Hide tags | South Korea   More details on t      | his institution               |                      | 01                      |                          |              | 2                    |                       |                    |                   |             |
| stitutions and Groups               | ×         | More details on e                    | no modulon                    |                      |                         |                          | Data sourc   | Scopus               |                       |                    |                   |             |
| esearchers and Groups               |           | View data sources 2010 to 2015       | ▼ no subject area filt        | er selected          |                         | <ul> <li>ASJC</li> </ul> | Date last u  | #########            |                       |                    |                   |             |
| 🕽 🦆 Baek, Jongbeom                  | -         |                                      |                               | (                    | 2)                      |                          | Date expo    | ****                 |                       |                    |                   |             |
| Baik, Jeongmin                      |           |                                      |                               |                      |                         |                          |              |                      |                       |                    |                   |             |
| Cho, Jaephil                        |           | Summary Publications                 | Viewed Citations              | Collaboration        | Economic Impact         | Author                   | Name         | Publicatio           | Most rece             | Citations          | Citations         | Field-We    |
| jeon, Inyup                         |           | Authors                              |                               |                      |                         |                          | Cho Jaen     | 117                  | 2015                  | 6155               | 52.6              | 5 19        |
| ) 🕹 kim, Byeongsu                   |           | Autions                              |                               |                      |                         | Export 🔻                 | Back Jon     |                      | 2015                  | 4696               | 50                | 6.10        |
| ) S Kim, Jinyoung                   |           |                                      |                               |                      |                         |                          | Kim linus    | 00                   | 2015                  | 4050               | 21.2              | 0.15        |
| Park, Soujin                        |           | Top 100 authors, by number of public | ations at the Ulsan Nationa   | al Institute of Scle | nce and Technology ov   | ver the peri             | Kim, Jinyo   | 65                   | 2015                  | 1005               | 21.2              | 4.55        |
| Shin Hyeonsuk                       |           | Note that some authors may no longe  | r be affiliated with the Uisa | an National Institu  | ute of Science and Tech | hnology.                 | Park, Sooj   | //                   | 2015                  | 1/29               | 22.5              | 3.4         |
| Top 10 researchers - materia        | ls        |                                      |                               |                      | Publications 7          |                          | Kim, Ji Hy   | 62                   | 2015                  | 314                | 5.1               | 0.74        |
| A Yang, Changduk                    | -         | Name                                 |                               |                      |                         |                          | Kim, Byeo    | 61                   | 2015                  | 1361               | 22.3              | 3.42        |
|                                     |           | 1 Cho laephil                        |                               |                      | 117                     |                          | Bang, In C   | 60                   | 2015                  | 383                | 6.4               | 1.21        |
| Find an existing researcher or grou | up Q      | 1. Cho, Jacphin                      |                               |                      | 117                     |                          | 3810 documer | nt results Choose of | late range to analyze | 1997 <b>•</b> to 🕻 | 2016 - Analyz     | e           |
| Define a new Researcher             |           | <ol><li>Baek, Jongbeom</li></ol>     |                               |                      | 94                      |                          | X            | 0                    | A (1                  | (                  |                   |             |
| Import Researchers                  | (4)       | 3. Kim, Jinyoung                     |                               |                      | 89                      |                          | Year         | Source               | Autnor                | Amiliation         | Country/Territory | Document ty |
| Define a new Group of Researche     | ers       | 4. Park Soolin                       |                               |                      | 77                      |                          | Author       |                      |                       | Documents 🔻        | Compare t         | ments by a  |
| Remove all entities from this sec   | tion      |                                      |                               |                      |                         |                          | 3 Tho, J.    |                      | č                     | 128                | E Cho, J.         |             |
| ublication Sets                     | ~         | 5. Kim, ji Hyun                      |                               |                      | 62                      |                          | Saek, J.B.   |                      | ~                     | 93                 | Baek, J.B.        |             |
| ountries and Groups                 | ~         | 6. Kim, Byeongsu                     |                               |                      | 61                      |                          | Park, S.     |                      | ~                     | 83                 | Kim. I.Y.         |             |
| esearch Areas                       | ~         | 7. Bang, In Cheol                    |                               |                      | 60                      |                          | 🕑 Bang, I.C. |                      | ~                     | 73                 | Park, S.          | -           |
|                                     |           |                                      |                               |                      |                         |                          | Kim, J.H.    |                      | $\sim$                | 66                 |                   | -           |

#### ypes rece Citations Citations Field-Wei h-index Scopus author Scopus author 2015 6155 52.6 61 8571591800 http://www.s 5.18 35 7103228397 http://www.s 015 4696 50 6.19 21.2 4.55 54 36013189400 http://www.s 2015 1889 37 56210865000 http://www.s 2015 1729 22.5 3.47 2015 314 5.1 0.74 10 55961187500 http://www.s 2015 1361 22.3 3.42 27 35264258100 http://www.s 2015 383 6.4 1.21 15 7003990005 http://www.s

Data set Top 100 authors, by number of publications

#### analyze: 1997 🔹 to 2016 🔹 Analyze hor Affiliation Country/Territory Document type Subject area Documents by author Documents T Compare the document counts for up to 15 authors 126 83 Kim 1 Park Bang, I.C Kim, B.S. Yang, C. Kim, LH 🗹 Kim, G. Kim BS Suh, P.G. Yang, C O Jeon, I.Y. Kim, G Choi, N.S. 63 O Song, H.K Suh. P.G

#### \*정확한 성과 비교, 분석을 위해서는 저자의 업적을 확인하고 정리하는 작업 필요

## My SciVal - 연구팀 분석 (2/2)

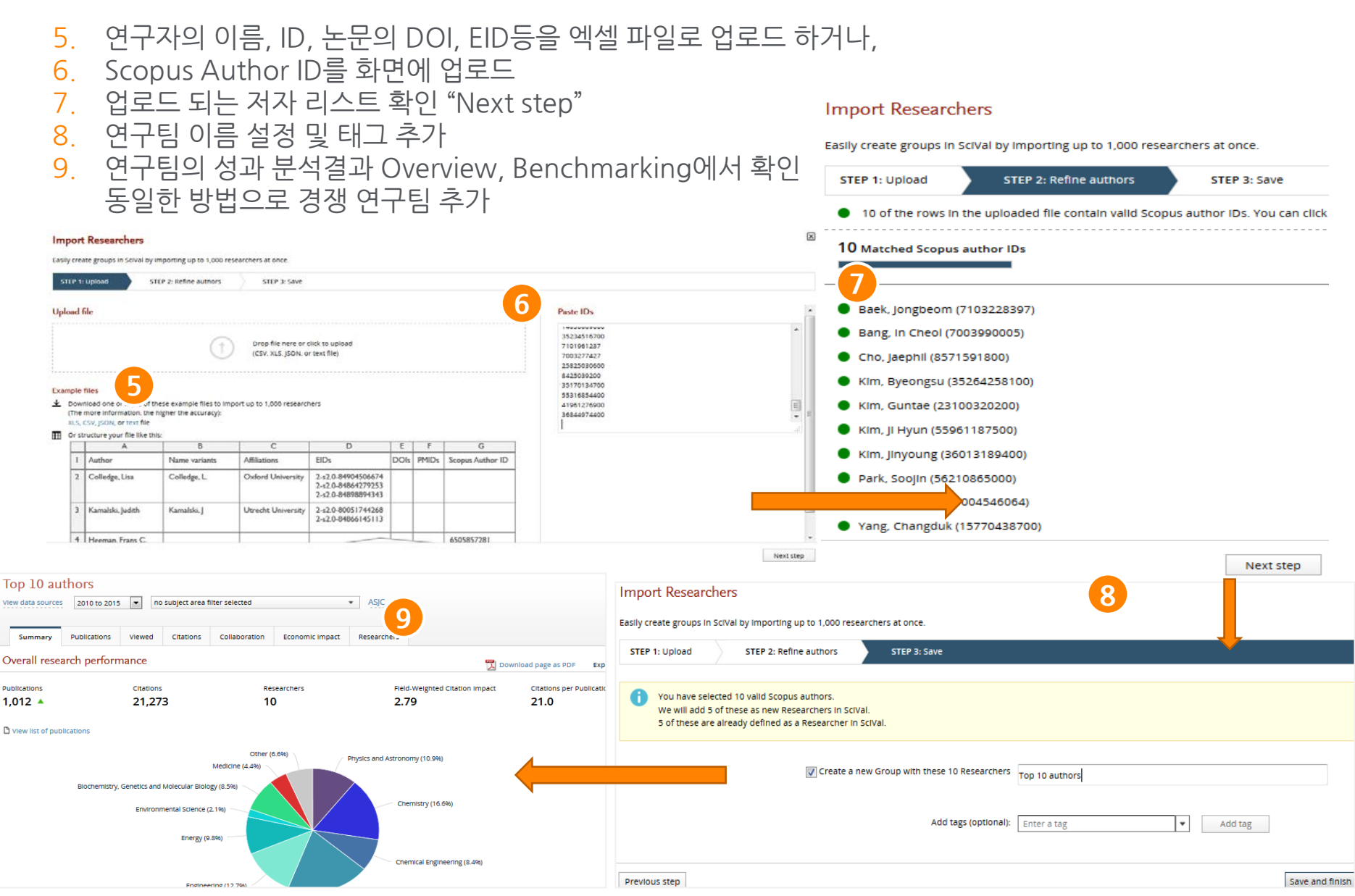

### **My SciVal - Publication Set**

- 1. My SciVal의 Publication set 혹은 Overview, Benchmarking, Trends 모듈에서 "Publication sets" 클릭 후 Import a Publication set 선택.
- 2. 분석하고자 하는 논문의 DOI, EID등을 Txt 파일로 업로드 하거나, 아이디를 직접 붙여넣기 하여 분석
- 3. 업로드한 논문들 Publication sets의 이름 선정 후 Save
- 4. Trends 모듈 선택 후 해당 set의 성과 분석 및 Word 클라우드 확인

| SciVal                                                           |                                              |                                                                                                    | Import Publication Set                                                                                                    | ×       |
|------------------------------------------------------------------|----------------------------------------------|----------------------------------------------------------------------------------------------------|----------------------------------------------------------------------------------------------------|---------|
| Home                                                             | Overview                                     | Benchmarking                                                                                                    | STEP 1: Upload file or paste IDs     STEP 2: Save Publication Set       Upload file     Paste IDs       Image: Here you can import a list of publications into SciVal.     Alternatively, you can paste the publication IDs (DOI, PMID, or EID) in the publication IDs (DOI, PMID, or EID) in the publication IDS (DOI, PMID, or EID) in the publication IDS (DOI, PMID, or EID) in the publication IDS (DOI, PMID, or EID                                                                                         | e field |
| Institutions and Groups<br>Researchers and Groups                | ► Hide tags<br>✓<br>s ✓                      | Ulsan Nation                                                                                                    | Please upload a text file containing a list of publication IDs (DOI, PMID, or<br>EID)         below<br>(one ID per row, max. 20,000).           (one ID per row, max. 20,000).         2-52.0-84940448786           2-52.0-84940448786         2-52.0-8495277441           2-52.0-8495277411         2-52.0-84952732256           2-52.0-84952673802         2-52.0-84952673802                                                                                                    | *       |
| Publication Sets                                                 | ition set Q                                  | Summary Pub<br>Overall research                                                                                                    | 2-52-0-84940719783<br>Drop file here or click to upload<br>2-52-0-84951734082<br>2-52-0-84951741664<br>2-52-0-84951741664<br>2-52-0-8494579828<br>2-52-0-84949559020<br>2-52-0-84949559020<br>2-52-0-849496324007                                                                                                    |         |
| + Impor                                                          | or                                           | Publications<br>1,095<br>analysis                                                                                                    | 2.52.0-84949668638<br>2.52.0-84950106940<br>2.52.0-84957659211<br>2.52.0-84957659211                                                                                                    | ad IDs  |
| Research Areas                                                   | Top 50 keyphra<br>4<br>Direct num<br>Elec    | ses by relevance, based on 1,095 public<br>Heterojum<br>Electron mobility Solid electrol<br>trochemical properties Solid ox<br>erical simulation Microfluidic<br>tric batteries<br>Merals Polymers Lithium | Incations Learn about keyphrase calculations > Incations Mesoporous materials Catalysts catalysts catalyst |         |
| 자의 Word clc<br> 능하며, 저자의<br> 스트를 모두 업<br><sup>I</sup> Trends 모듈어 | Dud 분석 Nanotubes<br>니 논문 Na<br>로드 한<br> 서 바로 | Nanowires<br>ithium compounds Grap<br>noparticles<br>cuit voltage Cathodes Ions<br>Conjugated polymers Lithiu<br>Manganese oxide<br>Secondary batteric<br>ffect transistors                                | Datueries       Self assembly         To remove publications, go to My SciVal and edit this Publication Set.         Dhene       Lithium alloys         Block copolymers       Dyes         Anodes       Electrocatalysts         Mydrates       Marganese         Manganese       Surface chemistry                                                                                                    | ig      |

#### **ELSEVIER**

### My SciVal - Research Areas (1/2)

- My SciVal에서 Research Area 등록
  - 1. My SciVal에서 'Research Areas' 선택
  - 2. 'Define a new entity' 선택 후 'Define a new Research Area' 선택
  - 3. 'Use search terms' 'Use entities' 'Use competencies' 탭 중에서 원하는 기능 선택

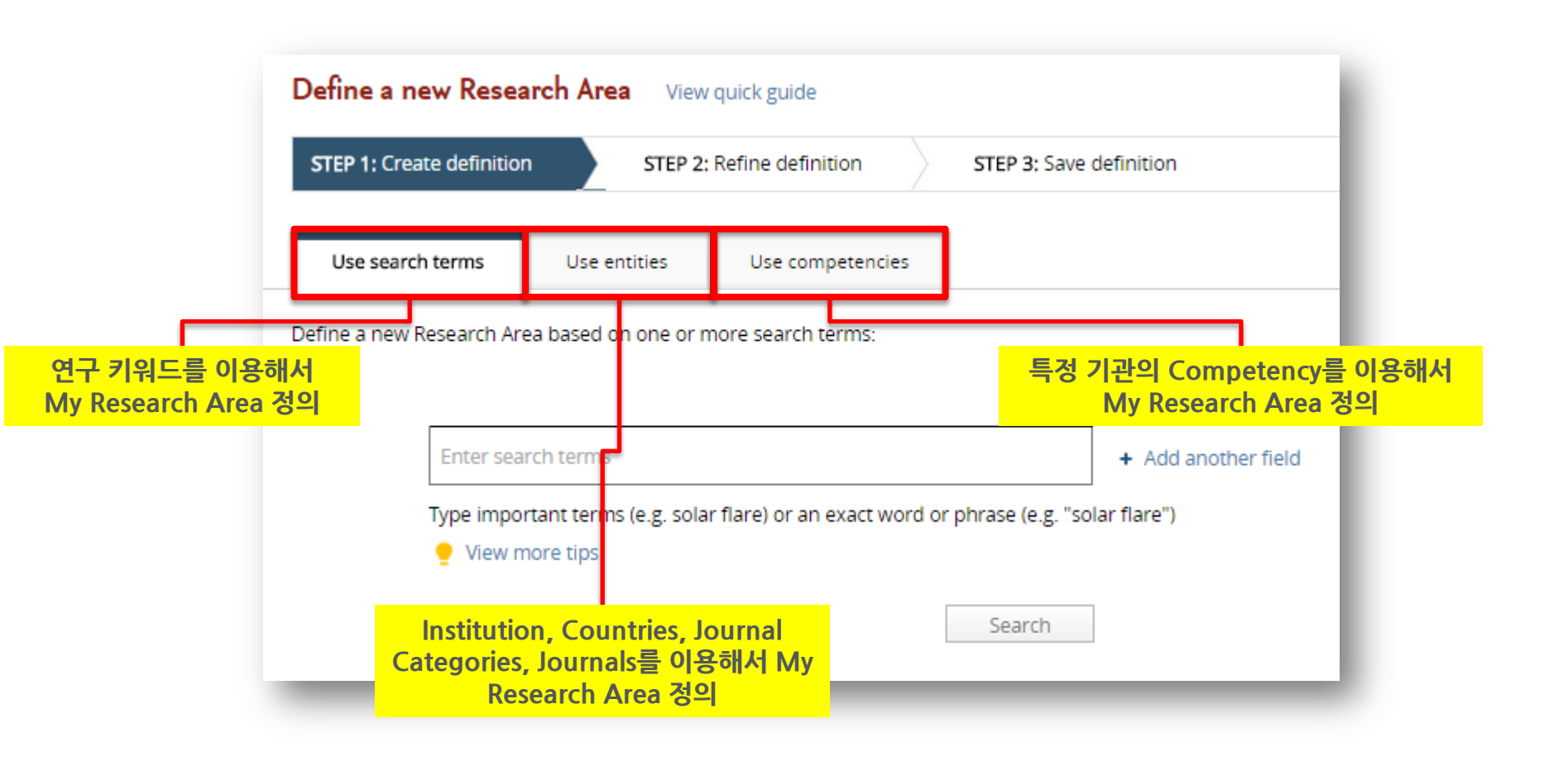

### My SciVal - Research Areas (2/2)

#### My SciVal에서 Research Area 등록

- 4. 'Use search terms'를 선택한 경우, 검색식을 활용해 연구 키워드 검색
- 5. 검색 결과를 바탕으로 연구 분야, 저널, 연구 기관, 국가, 기관을 선택하여 제한 검색
- 6. Research Area 이름 지정 후 저장

| Define a new Research Area View quick guide                                                                                                    | Define a new Research Area View quick guide                                                                                                    |  |  |  |  |  |
|----------------------------------------------------------------------------------------------------|----------------------------------------------------------------------------------------------------|--|--|--|--|--|
| STEP 1: Create definition         STEP 2: Refine definition         STEP 3: Save definition                                                                                                    | STEP 1: Create definition STEP 2: Refine definition STEP 3: Save definition                                                                                                    |  |  |  |  |  |
| Use search terms Use entities Use competencies Define a new Research Area based on one or more search terms:                                                                                                    | Definition of your Research Area: " <b>3d print</b> " or " <b>3-d print</b> " Put "reations matching the current definition: 1,725 (1996-present) Terfine this definition by applying one or more filters:                                                                                                    |  |  |  |  |  |
| "3d print"                                                                                                    | Journals (1) Why are you seeing multiple Journal Categories?                                                                                                    |  |  |  |  |  |
|                                                                                                    | Institutions Engineering                                                                                                    |  |  |  |  |  |
| OR   "3-d print"  K Remove field                                                                                                    | Countries     Materials Science     Sad                                                                                                    |  |  |  |  |  |
| Type important terms (e.g. solar flare) or an exact word or phrase (e.g. "solar flare")           View more tips                                                                                                    | Organization types     Computer Science     1 430       Physics and Astronomy     1 279       Medicine     1 199       Biochemistry, Genetics and Molecular Biology     1 155                                                                                                    |  |  |  |  |  |
| Define a new Research Area     View quick guide       STEP 1: Create definition     STEP 2: Refine                                                                                                    | Chemical Engineering Chemistry Chemistry Business, Management and Accounting Social Sciences Chemistry Chemistry Ch |  |  |  |  |  |
| Save your Research Area as:       3d printing + 3-d printing         Add tags (optional):       Enter a tag         Add tags (optional):       Enter a tag         Add tags (optional):       Add tag         This Research Area will be updated approximately every two weeks with new publications matching the definition.         > View Research Area summary | My Research Area는 100,000건 이하의 논문         이 경우에 한해서 셋팅 됨         My Research Area가 5,000건 이상의 논문으로         구성되는 경우, 해당 Research Area가 활성화         되기까지 최대 48시간이 소요될 수 있음 (계정에         등록된 email로 안내 메일 송부)                                                                                                    |  |  |  |  |  |

0

2010

2011

2012

2013

2014

2015

### My SciVal - Research Areas / Use Case

- My Research Area는 Overview, Benchmarking, Trends module에서 분석 단위로 활용
- 예시: 키워드 'Lithium batteries'는 최근 6년간 전 세계에서 4,712건, Asia Pacific에서 3,101건, 한국에서 596건, UNIST에서 34건의 논문이 발표됨 (숫자를 클릭하면 해당 논문 리스트 다운로드

#### Lithium batteries/Secondary batteries View data sources 2010 to 2015 Ψ. 해당 키워드 관련 논문, 피인용 현황 및 주요 연구자 및 연구 기관 리스트 확인 Publications Viewed Citations Authors Institutions Summary Economic Impact Research performance The Ulsan National Institute of Science and Technology has 34 publications in this Research Area Publications Citations Authors Field-Weighted Citation Impact Citations per Publication 2.432 56 🔺 5.77 71.5 34 🔺 View list of publications Scholarly Output 🕸 Export • 1.000 Publications 800 Worldwide 4,712 600 Asla Pacific 3,101 400 South Korea 200 596

Ulsan National Institute of Science and

V

Technology

34

### My SciVal - Research Areas 예시

- 연구 키워드를 등록하면, 해당 키워드와 관련된 연구 동향을 확인
  - 예시: 다음 4개 키워드 관련 논문 발표 건수에 대해 최근 5년간의 경향을 파악할 수 있으며, 인용, 협력 현황 등 파악할 수 있어서 연구 아이템 선정을 위한 의사결정 지원

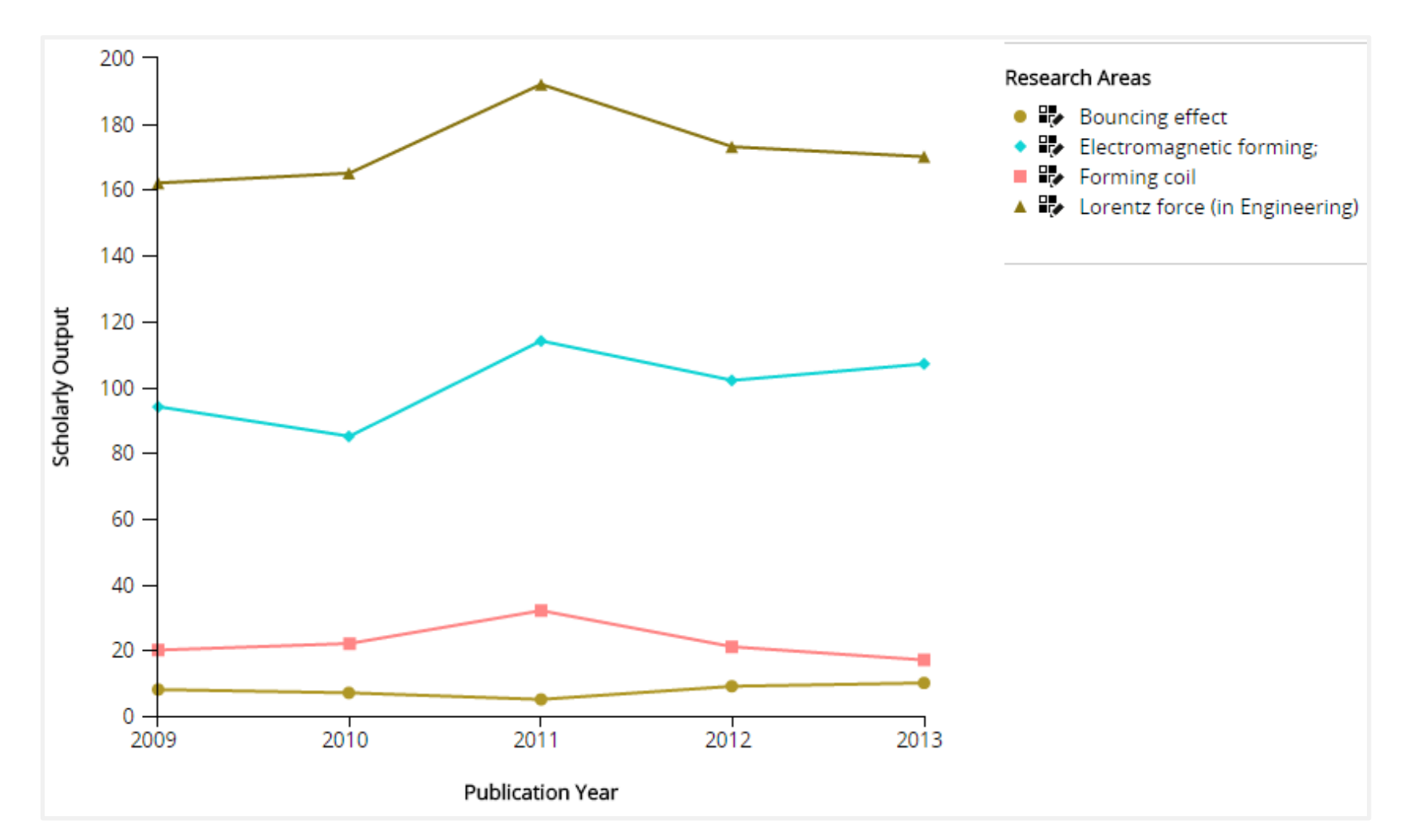

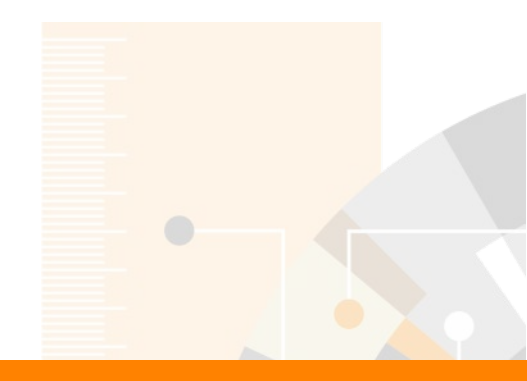

**Elsevier Research Intelligence** 

#### 감사합니다. 장현주 부장(02-6714-3102, d.jang@elsevier.com)

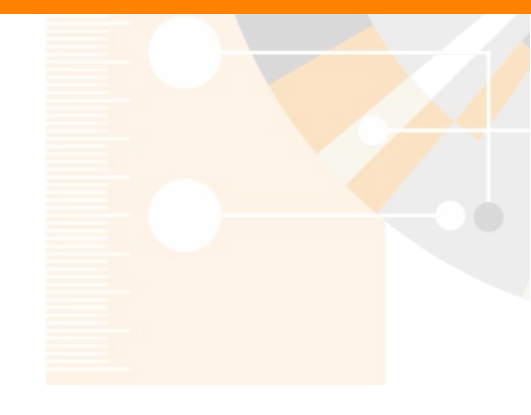

www.elsevier.com/research-intelligence